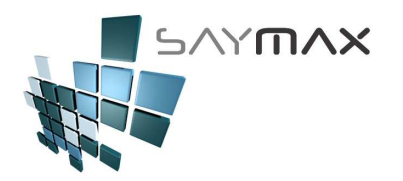

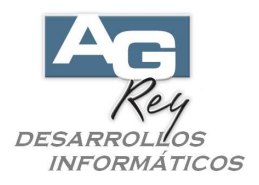

# Manual del Usuario - ARTÍCULOS

## Formas de Codificar a los Artículos

Hay distintas formas de Codificar a los artículos.

-. Codificación numérica: donde sólo existen números (ni letras, ni signos) Reservado este tipo de codificación esta este campo,

| Artículos (Resumido) - CON   | ISULTA                                                             |
|------------------------------|--------------------------------------------------------------------|
| ódigo Nº 👔 3283              | Acceso por Cód 3283                                                |
| CASSETTE                     | AUDIO CD II 74                                                     |
| eneral                       |                                                                    |
| Código Alfanumérico 🛛 🖸      | AS-74/TDK (código Extendido "A" - permite letras, números, signos) |
| Atributo 1 🛛 🔏 🗍             | DK                                                                 |
| Atributo 2 📶 🖸               | ASSETTE AUDIO                                                      |
|                              |                                                                    |
| Descripción Fiscal           | (exclusivo para impresora fiscal carro angosto)                    |
| Observaciones                |                                                                    |
| I                            |                                                                    |
| Lista 1 (precio de Venta)    | 4.650 Proveedor 🚈                                                  |
| Lista 2 (precio de Venta)    | 4.840                                                              |
| Precio Mínimo                | Condicion IVa Tasa General                                         |
| Costo 1                      | 1.340 Stock Sucursal 1 1678.00                                     |
| Valida Stock (al Facturar) 🦵 | Stock Minimo 0.00                                                  |
| Código Barra                 |                                                                    |
| Í                            |                                                                    |
|                              |                                                                    |
|                              |                                                                    |
| <b>-</b>                     |                                                                    |
| troles                       | Navegación                                                         |
|                              |                                                                    |
|                              |                                                                    |

donde en cada alta de un nuevo artículo, el Sistema siempre sugerirá el próximo número correlativo. El Usuario lo podrá modificar en caso de ser necesario, pero al ser numérico, solo admitirá números.

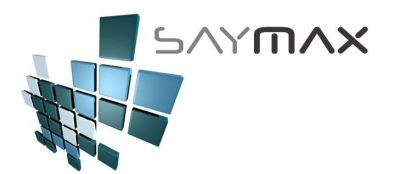

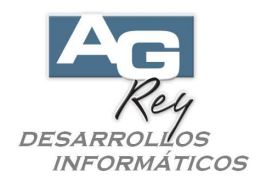

-. Codificación alfanumérica: donde los códigos de los artículos podrán codificarse con la combinación de letras, números y signos (. - / ).

Reservado este tipo de codificación en este campo,

| Artículos (Resumido) - CONSUL | TA                 |                                               |                               |
|-------------------------------|--------------------|-----------------------------------------------|-------------------------------|
| Código Nº 👔 3283              | Acceso por Cód 💌   | 3283                                          | Ben Ben Ben Ben Ben Ben Ben   |
| CASSETTE AU                   | DIO CD II 74       |                                               |                               |
| General                       |                    |                                               |                               |
| Código Alfanumérico           | 74/TDK (cód        | ligo Extendido "A" - per                      | mite letras, números, signos) |
| Atributo 1 🛛 🔏 TDK            |                    |                                               |                               |
| Atributo 2 🛛 🔏 CASS           | ETTE AUDIO         |                                               |                               |
|                               |                    |                                               |                               |
| Descripción Fiscal            | (exc               | lusivo para impresora                         | fiscal carro angosto)         |
| Observaciones                 |                    |                                               |                               |
|                               |                    |                                               |                               |
| Lista 1 (precio de Venta)     | 4.650 Proveedor    | 2010年1月11日1日11日11日11日11日11日11日11日11日11日11日11日 |                               |
| Lista 2 (precio de Venta)     | 4.840              | ,                                             |                               |
| Precio Mínimo                 | Condicion wa       | Tasa Genera                                   |                               |
| Costo 1                       | 1.340 Stock Sucurs | sal 1678.00                                   |                               |
| Valida Stock (al Facturar) 📕  | Stock Minimo       | 0.00                                          |                               |
| Código Barra                  |                    |                                               |                               |
| Í                             |                    |                                               |                               |
|                               |                    |                                               |                               |
|                               |                    |                                               |                               |
| <b>—</b>                      |                    |                                               |                               |
| ontroles                      |                    | Navegación                                    |                               |
| D 🛛 🗶 🗶 🕒 🗩                   | ? 🎒 🏁 🚯            |                                               |                               |

y hará que el Usuario pueda determinar cualquier formato de codificación que cumpla con sus expectativas.

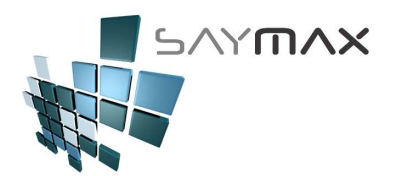

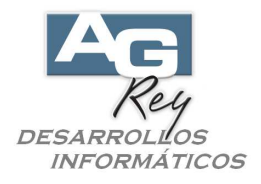

-. Códigos de Barras: esto hará que el Usuario pueda utilizar lectores de códigos de barras, tanto al momento de Comprar mercadería, como al momento de venderlas o transferirlas entre sucursales.

En todos los casos, no se debería repetir ninguno de estos códigos para distintos artículos, ya que los Códigos son considerados "CLAVES", y por lo tanto deberían ser únicos para cada uno de los Artículos.

| 🗿 Artículos (Res | sumido) - N | MODIFICACION                                                      |
|------------------|-------------|-------------------------------------------------------------------|
| Código Nº        | 4272        | Acceso por Cód 4272 # # # # # # # # # #                           |
| Descripción      | TV 21' TV   | VAR 216                                                           |
| General          |             |                                                                   |
|                  |             |                                                                   |
| Código Alfanu    | umérico     | TVAR-216 (código Extendido "A" - permite letras, números, signos) |
| Atributo 1       | 細           | AIWA                                                              |
| Atributo 2       | 繪           | TV 21'STEREO                                                      |
|                  |             |                                                                   |
| Descripción Fis  | cal         | (exclusivo para impresora fiscal carro angosto)                   |
| Observaciones    | :           | No hav más reposición                                             |
|                  |             |                                                                   |
| Lista 1 (precio  | de Venta)   | 678.000 Proveedor # TVAR S.A.                                     |
| Lista 2 (precio  | ) de Venta) | 705.000                                                           |
| Precio Mínimo    |             | 580.000 Condición Iva Tasa General                                |
| Costo 1          |             | 520.000 Stock Sucursal 1 2621.00                                  |
| Valida Stock (a  | l Facturar) | Stock Minimo 4.00                                                 |
| Código Barra     |             | 2081.8822.15                                                      |
|                  | I           |                                                                   |
|                  |             |                                                                   |
|                  |             |                                                                   |
| <u> </u>         |             |                                                                   |
| Controlog        |             | Naugarián                                                         |
|                  |             |                                                                   |
|                  | 8 🖬 💾       | / 💵 🖀 😂 🚈 🗛 🗛 UN NN N 🖌 🕢 🖓                                       |

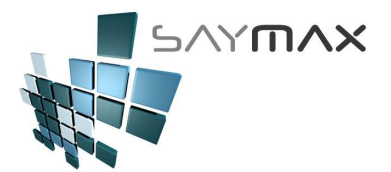

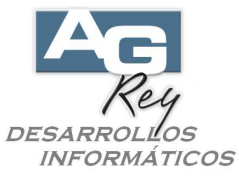

Al momento de buscar un artículo, tanto al momento de Comprarlo, como de Venderlo, se podrán utilizar los tipos de códigos ya explicados.

| Artículos (Res  | sumido) - C | ONSULTA |                | _          |                  |                              |                         |
|-----------------|-------------|---------|----------------|------------|------------------|------------------------------|-------------------------|
| ódigo Nº 📴      | 4272        |         | Acceso por Cóo | 1 <b>-</b> | 4272             | 84 84 84 84 84               | 48 <mark>8</mark> 488 4 |
| escripción      | TV 21' T\   | /AR 216 |                |            |                  |                              |                         |
| eneral          |             |         |                |            |                  |                              |                         |
|                 | <i>.</i> .  |         |                | · · · · -  |                  |                              |                         |
| Codigo Alfant   | umerico     | TVAR-2  | 216            | (código E  | xtendido "A" - j | permite letras, números, sig | ynos)                   |
| Atributo 1      | 繪           | AIWA    |                |            |                  |                              |                         |
| Atributo 2      | 繪           | TV 21'S | TEREO          |            |                  |                              | <b>_</b>                |
|                 |             |         |                |            |                  |                              |                         |
| Descripción Fis | cal         |         |                | (exclusive | opara impreso    | ra fiscal carro angosto)     |                         |
| Observaciones   | :           | No hay  | más reposición |            |                  |                              |                         |
|                 |             |         |                |            |                  |                              |                         |
| Lista 1 (precio | ) de Venta) | 678     | Provee Provee  | dor 🛛 🚈    | TVAR S.A         | •                            | -                       |
| Lista 2 (precio | ) de Venta) | 705     | 5.000 Condici  | ón Iva     | T O              |                              |                         |
| Precio Mínimo   |             | 580     | 0.000 Stock    | Sugarool 4 | Tasa Gene        |                              |                         |
| Costo 1         |             | 520     | 0.000 Stock    | Sucursar r | 2621.0           | <u>00</u>                    |                         |
| Valida Stock (a | l Facturar) | V       | Stock N        | ainimo     | 4.0              | 00                           |                         |
| Código Barra    |             | 2981-88 | 22-15          |            |                  |                              |                         |
|                 |             | ÍMMUMU  |                |            |                  |                              |                         |
|                 |             |         |                |            |                  |                              |                         |
|                 |             |         |                |            |                  |                              |                         |
| 2               |             |         |                |            |                  |                              |                         |
| troles          |             |         |                | Nave       | gación           |                              |                         |
|                 |             | 88 2    |                | M M        |                  |                              |                         |

También los informes que involucran a los Artículos, podrán visualizarse con cualquiera de los distintos tipos de códigos mencionados.

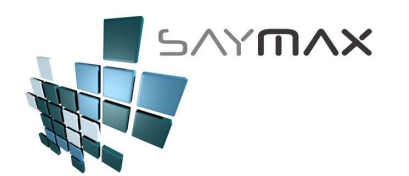

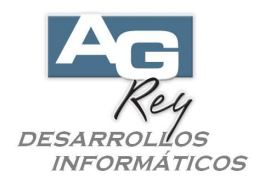

## Tipos de Búsqueda de Artículos

Hay muchas formas de buscar tanto a los Artículos, como así también a los Clientes, Proveedores, Vendedores, Transportistas, o cualquier otro dato del Sistema.

Nos focalizaremos en esta ejemplificación, en los distintos tipos de búsqueda de Artículos, al momento de Comprar, Facturar, Transferir o bien desde la propia Ficha de Artículos (Pantalla de A. B. M. de Artículos).

| 🗿 Artículos (Re | sumido) - CONSULT <i>i</i> | 4                                     |                        |                                  |
|-----------------|----------------------------|---------------------------------------|------------------------|----------------------------------|
| Código Nº 📴     | 4272                       | Acceso por Cód 🔻                      | 4272                   | 844 844 844 844 844 844 844 844  |
| Descripción     | TV 21' TVAR 216            | i i i i i i i i i i i i i i i i i i i | r                      |                                  |
| General         |                            |                                       |                        |                                  |
| Código Alfan    | umérico TVAR-              | 216                                   | código Extendido "A" - | permite letras, números, signos) |

-. Búsqueda por Descripción del Artículo.

Una de las búsquedas es a través de la descripción del Artículos. Una vez seleccionada dicha búsqueda, se tendrá la lista de Artículos donde al ir digitando una a una las letras que componen su descripción, si Sistema ira realizando una búsqueda incremental (es decir ira buscando a medida que se vaya digitando carácter a carácter), hasta localizar el artículo requerido.

| Ci | Artíc<br>ódigo                                                                       | ulos (Resumi<br>Nº 📴 | do) - CONSULTA<br>4272 A | cceso por Có | d 4272             | a ( ( ) ( ) ( ) ( ) ( ) ( ) ( ) ( ) ( ) |          |         |  |  |  |  |  |
|----|--------------------------------------------------------------------------------------|----------------------|--------------------------|--------------|--------------------|-----------------------------------------|----------|---------|--|--|--|--|--|
| De | scrip                                                                                | pción TV             | 21' TVAR 216             |              | ,                  | 7                                       |          |         |  |  |  |  |  |
| Ge | General                                                                              |                      |                          |              |                    |                                         |          |         |  |  |  |  |  |
|    |                                                                                      |                      |                          |              |                    |                                         |          |         |  |  |  |  |  |
|    | Código Alfanumérico TVAR-216 (código Extendido A" - permite letras, números, signos) |                      |                          |              |                    |                                         |          |         |  |  |  |  |  |
| 1  | yuda                                                                                 | a de Articulo        | s por Descripcion        |              |                    |                                         |          |         |  |  |  |  |  |
| [[ | Có                                                                                   | digo                 | Descripción              |              | Atributo 1         | Atributo 2                              | Precio 1 | Preci 🔺 |  |  |  |  |  |
|    |                                                                                      | 2486                 | FREZZER DE POZ           | 0 AFG 160    | WHIRLPOOL          |                                         | 975.00   | 1       |  |  |  |  |  |
|    |                                                                                      | 2487                 | FREZZER DE POZ           | 0 AFG 161    | WHIRLPOOL          | FREEZER DE POZO                         | 1019.00  | 1       |  |  |  |  |  |
|    |                                                                                      | 2553                 | FREZZER DE POZ           | 0 AFG 162    | WHIRLPOOL          |                                         | 1383.00  | 1       |  |  |  |  |  |
|    |                                                                                      | 2948                 | FREZZER VV 19            | SLIM         | ESLABON DE LUJO    | FREEZER VERTICA                         | 920.00   |         |  |  |  |  |  |
|    |                                                                                      | 4986                 | FREZZER WHB 53           | С            | WHIRLPOOL          | FREEZER DE POZO                         | 1.00     |         |  |  |  |  |  |
|    |                                                                                      | 2049                 | FUENTE ALIMEN            | MULTIPLE (OI | SANKEI             | FUENTE DE ALIME                         | 10.00    |         |  |  |  |  |  |
|    |                                                                                      | 2050                 | FUENTE ALIMENT.          | ACION 220-1  | SANKEI             | FUENTE DE ALIME                         | 9.00     |         |  |  |  |  |  |
|    |                                                                                      | 5762                 | FUENTE SE-4600           | 12 VCC REGU  | MERITON            | ACCESORIOS SEGU                         | 1.00     |         |  |  |  |  |  |
|    | •                                                                                    | 4101                 | FX 360 VOLUMET           | RICO DE TECH | OPTEX              | SENSOR INFRARRO                         | 213.00   |         |  |  |  |  |  |
|    |                                                                                      | 4100 🗖               | FX-400 INF/DUB           | LE ESCUDU CO | OPTEX              | SENSOR INFRARRO                         | 124.00   |         |  |  |  |  |  |
|    |                                                                                      | 5478                 | G.ELECTRIC 279           | 98GE 2.4G/II | TELEF. G.ELECTRICS | TELEFONO INN\C\                         | 279.00   |         |  |  |  |  |  |
|    |                                                                                      | 6024                 | G PERIODISTA T           | P-S350 2 VEI | AIWA               | GRABADOR PERIOD                         | 179.00   |         |  |  |  |  |  |
|    |                                                                                      | 4392                 | GA.MA PLANCHA            | CABELLOS 203 | TOWER              | FILTRO DE AGUA                          | 102.00   |         |  |  |  |  |  |
|    |                                                                                      | 4817                 | GABINETE ALUMI           | NIO          | MERITON            | ACCESORIOS SEGU                         | 242.00   |         |  |  |  |  |  |
|    |                                                                                      | 4816                 | GABINETE METAL           | ICO          | MERITON            | ACCESORIOS SEGU                         | 154.00   |         |  |  |  |  |  |
|    |                                                                                      | 4/12                 | GRAB PERIODIST.          | A M-440 PLAT | SONY               | GRABADOR PERIOD                         | 239.00   |         |  |  |  |  |  |
|    |                                                                                      | 4523                 | GRAB PERIODIST           | A TP-M525    | AIVA               | GRABADOR PERIOD                         | 202.00   | -       |  |  |  |  |  |
|    | •                                                                                    |                      |                          |              |                    |                                         |          | •       |  |  |  |  |  |
|    | FX                                                                                   |                      |                          | <b></b>      | <b>P</b>           |                                         | ſ        |         |  |  |  |  |  |
| P  |                                                                                      |                      |                          |              |                    |                                         |          |         |  |  |  |  |  |

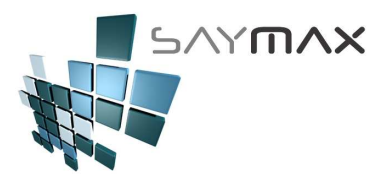

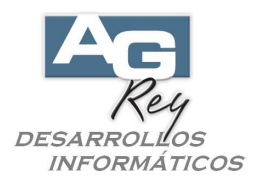

-. Por Código Numérico.

Otro tipo de búsqueda es por Código Numérico del Artículo.

Lo mismo que en la búsqueda por descripción, a medida que se vaya digitando el código, el Sistema ira realizando la búsqueda interactiva hasta encontrar el artículo deseado.

| Art<br>Códi | Artículos (Resumido) - CONSULTA |                     |                   |                   |                     |                    |                 |  |  |  |  |  |  |  |
|-------------|---------------------------------|---------------------|-------------------|-------------------|---------------------|--------------------|-----------------|--|--|--|--|--|--|--|
| Desc        | ripción [                       | TV 21' TVAR 21      | 3                 |                   |                     |                    | <u></u>         |  |  |  |  |  |  |  |
|             | General                         |                     |                   |                   |                     |                    |                 |  |  |  |  |  |  |  |
| General     |                                 |                     |                   |                   |                     |                    |                 |  |  |  |  |  |  |  |
|             |                                 |                     |                   |                   |                     |                    |                 |  |  |  |  |  |  |  |
| Co          | odigo Affani                    | Imerico TVAR-       | ·216              | (codigo Extendido | "A" - permite letra | s, numeros, signos | \$)             |  |  |  |  |  |  |  |
| At          | ributo 1                        | 🚈 🗛 📈               |                   |                   |                     | -                  |                 |  |  |  |  |  |  |  |
| At          | Ayuda de a                      | Articulos por Códig | ю                 |                   |                     |                    |                 |  |  |  |  |  |  |  |
|             | Código                          | Descripcio          | ón                |                   | Precio 1            | Precio 2           | Atributo 1      |  |  |  |  |  |  |  |
|             | 6422                            | LAVARROI            | AS EWT-07A 7KG    | DOBLE ACCION      | 1599.00             | 1615.00            | ESLABON DE LUJC |  |  |  |  |  |  |  |
| Dt          | 6423                            | MICROONI            | AS EMS-20D 800W   | DIGITAL           | 409.00              | 415.00             | ESLABON DE LUJC |  |  |  |  |  |  |  |
| O           | 6424                            | LAVARRON            | AS CWD-07A 7KG    | 750RPM DIGITAL    | 1499.00             | 1515.00            | CONSUL          |  |  |  |  |  |  |  |
|             | 6425                            | COMPU PE            | ENTIUM4+LCD15     |                   | 0.00                | 0.00               | COMPUTADORA GEN |  |  |  |  |  |  |  |
| Lie         | 6426                            | COMPU SE            | NTRON3000+LCD15   |                   | 0.00                | 0.00               | COMPUTADORA GEN |  |  |  |  |  |  |  |
| <b>C</b> 1. | 6427                            | PLANCHA             | VAPOR PV-870 AL   | UMINIO            | 85.00               | 90.00              | ATMA            |  |  |  |  |  |  |  |
| Li          | 6428                            | PLANCHA             | VAPOR PV-836 AL   | UMINIO            | 69.00               | 72.00              | ATMA            |  |  |  |  |  |  |  |
| Pr          | 6429                            | PLANCHA             | PS-1110           |                   | 45.00               | 49.00              | ATMA            |  |  |  |  |  |  |  |
| Ca          | 6430                            | SECADOR             | CABELLO SP-895    | 2000W ION         | 129.00              | 135.00             | ATMA            |  |  |  |  |  |  |  |
| 0           | 6431                            | CAFETERA            | A CA-8180 TIMER : | DIGITAL           | 139.00              | 145.00             | ATMA            |  |  |  |  |  |  |  |
| ¥;          | 6432                            | CAFETER             | A CA-8170 12 POC  | ILLOS             | 109.00              | 115.00             | ATMA            |  |  |  |  |  |  |  |
| Ca          | 6433                            | CAFETERA            | A CA-8140 12 POC  | NEGRA             | 89.00               | 95.00              | ATMA            |  |  |  |  |  |  |  |
|             | 6434                            | CAFETERA            | A CA-8130 12 POC  | ILLOS             | 79.00               | 85.00              | ATMA            |  |  |  |  |  |  |  |
|             | 6435                            | CAFETERA            | A CA-866 12 POC 3 | NEGRA             | 75.00               | 79.00              | ATMA            |  |  |  |  |  |  |  |
|             | ▶ 6436                          | PROCESAL            | ORA LP-8310 C/L   | IC 10 VEL         | 419.00              | 425.00             | ATMA            |  |  |  |  |  |  |  |
|             | 0437                            | TOSTADOR            | RA TO-8010        |                   | 75.00               | 79.00              | ATMA            |  |  |  |  |  |  |  |
| -           | 6438                            | SANDWICH            | IERA SM-8900      |                   | 79.00               | 85.00              | ATMA 🔻          |  |  |  |  |  |  |  |
|             |                                 |                     |                   |                   |                     |                    |                 |  |  |  |  |  |  |  |
|             | 6426                            |                     |                   | <b>P</b>          |                     |                    |                 |  |  |  |  |  |  |  |
|             | 6436                            |                     | B                 | <b>W</b>          |                     |                    |                 |  |  |  |  |  |  |  |

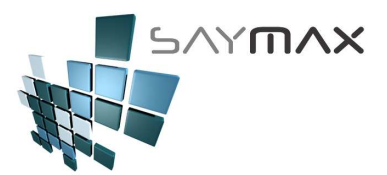

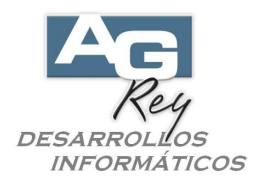

-. Por Atributo 1

Otro tipo de búsqueda, es a través del primer atributo de los artículos.

Pudiendo representar dichas familias de Atributo, a las Marcas o Rubros o Colores o talles o géneros o cualquier otra característica implementada, según las necesidades de la Compañía o Comercio.

| digo Nº 👔 4272             |                                                            | Acce  | eso por C  | ód 🔻     | 4272           | <b>66</b> 66 | 9 <mark>, 9</mark> , 9 , 9 | <b></b> |
|----------------------------|------------------------------------------------------------|-------|------------|----------|----------------|--------------|----------------------------|---------|
| TV 21' T                   | VAR 216                                                    |       |            |          |                | - 7          |                            |         |
| neral                      |                                                            |       |            |          |                |              |                            |         |
| •                          |                                                            |       |            |          |                | /            |                            |         |
| Código Alfanumérico        | TVAR-                                                      | 216   | Ayuda de a | Atributo | 1              |              |                            |         |
| Atributo 1 🛛 🔏             | AIWA                                                       |       | Código     |          | Descripción    |              |                            |         |
| Atributo 2 🏾 🚈             | ,<br>TV 21'S                                               | TER   |            | 5100     | AIWA           |              |                            |         |
|                            | 110 210                                                    |       |            | 400      | AKAI           |              |                            |         |
|                            |                                                            |       |            | 9150     | ALEPH          |              |                            |         |
| Descripción Fiscal         |                                                            |       |            | 9980     | ANULADA        |              |                            |         |
| Observaciones              | No hav                                                     | más   |            | 410      | ARIETE         |              |                            |         |
|                            | ino nay                                                    | mas   |            | 960      | ARTHUR MARTIN  |              |                            |         |
| inte di Venenio de MonteX  | 07                                                         | 0.007 |            | 200      | ASAHI          |              |                            |         |
| Lista i (precio de Venta)  | 67                                                         | 8.000 |            | 240      | ATMA           |              |                            |         |
| Lista 2 (precio de Venta)  | 70                                                         | 5.000 |            | 8950     | ATOMLUX        |              |                            |         |
| Precio Mínimo              | 58                                                         | 0.000 |            | 8970     | AUSTIN         |              |                            |         |
| Costo 1                    | 52                                                         | 0 000 |            | 8000     | BLACK & DECKER |              |                            |         |
| (alida Staak (al Easturar) |                                                            | 0.000 |            | 6000     | BLUE CROSS     |              |                            |         |
| valida Stock (al Facturar) | M                                                          |       |            | 6010     | BONAIRE        |              |                            |         |
| Código Barra               | 2981-88                                                    | 822-1 |            | 6050     | BONIFICACION   |              |                            |         |
|                            | Í HANNANNA I NA SUN SU SU SU SU SU SU SU SU SU SU SU SU SU |       | •          | 80       | BOSCH          |              |                            |         |
|                            |                                                            |       |            | 710      | ECAUN          |              |                            |         |
|                            |                                                            |       |            | 6210     | IBRONX         |              |                            |         |
|                            |                                                            |       |            | _        |                |              |                            | P       |
|                            |                                                            |       | Bud        |          |                |              | 3                          |         |

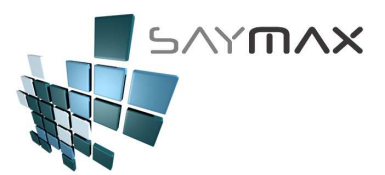

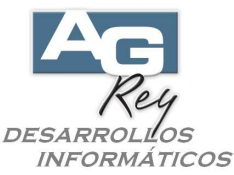

Una vez seleccionado el Atributo del Artículo, se visualizará una grilla con solo los Artículos que tengan ese primer Atributo. De esta forma, se tendrá una cantidad de Artículos resumida, haciendo la búsqueda más acotada.

| ódigo Nº    | esumido) - CONSUL<br>4272 | Acceso por Cód. 🔻  | 42         | 72 40 40 40     | –<br>وه الجو الجو الجو |          |  |  |  |  |  |
|-------------|---------------------------|--------------------|------------|-----------------|------------------------|----------|--|--|--|--|--|
| escripción  | TV 21' TVAR 21            |                    |            |                 |                        |          |  |  |  |  |  |
|             |                           |                    |            |                 |                        |          |  |  |  |  |  |
| General     |                           |                    |            |                 |                        |          |  |  |  |  |  |
|             |                           |                    |            |                 |                        |          |  |  |  |  |  |
| Ayuda de Ar | ticulos por Código        |                    |            |                 |                        |          |  |  |  |  |  |
| Código      | Descrinción               |                    | Atributo 1 | Atributo 2      | Precio 1               | Precio 2 |  |  |  |  |  |
| 1439        | TV COLOR 2                | 9' C 10            | BOSCH      | TV 29'STEREO    | 1634-00                | 169      |  |  |  |  |  |
| 1440        | VIDEOREPRO                | DUCTORA P 421 A    | BOSCH      | TV PLASMA       | 462.00                 | 48       |  |  |  |  |  |
| 1441        | VIDEOGRABA                | DORA RG 41 A 40 4C | BOSCH      | VIDEOGRABADORA  | 1.86                   |          |  |  |  |  |  |
| 1442        | TV COLOR 2                | 9'C 34             | BOSCH      | TV 29'STEREO    | 1205.00                | 125      |  |  |  |  |  |
| 1443        | RADIOGRABA                | DOR ST.TW 402      | BOSCH      | RADIOGRABADOR S | 157.00                 | 16       |  |  |  |  |  |
| 1444        | R\G.ST C\C                | D 315              | BOSCH      | RADIOGRABADOR S | 276.00                 | 28       |  |  |  |  |  |
| 1447        | SISTEMA\AU                | DIO F 303          | BOSCH      | SISTEMA DE AUDI | 0.00                   |          |  |  |  |  |  |
| 1450        | CASSETTE A                | UDIO HP 60         | BOSCH      | CASSETTE AUDIO  | 1.86                   |          |  |  |  |  |  |
| 1451        | CASSETTE A                | UDIO HP 90         | BOSCH      | CASSETTE AUDIO  | 3.34                   |          |  |  |  |  |  |
| 1452        | VIDEO CASS                | ETTE E 120         | BOSCH      | VIDEO CASSETTE  | 7.43                   |          |  |  |  |  |  |
| 1453        | HELADERA 1                | FRIO GR 051 GS     | BOSCH      | HELADERA 1 FRIO | 556.00                 | 57       |  |  |  |  |  |
| 1454        | HELADERA 1                | FRIO GR 151 FGSO6  | BOSCH      | HELADERA 1 FRIO | 704.00                 | 73       |  |  |  |  |  |
| 1455        | HELADERA C                | \FREEZ GR 252      | BOSCH      | HELADERA CON FR | 1401.00                | 145      |  |  |  |  |  |
| 1456        | HELADERA C                | \FREEZ GR 362 FDS  | BOSCH      | HELADERA CON FR | 1892.00                | 196      |  |  |  |  |  |
| 1457        | HELADERA C                | \FREEZ GR 562 FDS  | BOSCH      | HELADERA CON FR | 2487.00                | 258      |  |  |  |  |  |
| 1458        | LAVARROPAS                | WF 904/907         | BOSCH      | LAVARROPAS C/SU | 1187.00                | 123      |  |  |  |  |  |
| 1459        | LAVARROPAS                | WP 5520            | BOSCH      | LAVARROPAS C/SU | 611.00                 | 63       |  |  |  |  |  |
| •           |                           |                    |            |                 |                        | •        |  |  |  |  |  |
| <b></b>     |                           |                    |            |                 |                        |          |  |  |  |  |  |
|             |                           | <u>¥</u>           |            |                 |                        |          |  |  |  |  |  |

#### -. Por Atributo 2

Lo mismo exactamente sucede con el Segundo Atributo del Artículo, donde una vez seleccionado, se visualizará una grilla con sólo los Artículos que posean ese segundo Atributo, reduciendo la cantidad de Artículos a buscar.

#### -. Por Proveedor

De igual forma sucede con la búsqueda a través de un Proveedor. Una vez seleccionado éste, la lista de Artículos a visualizar, estará filtrada sólo por los que tengan ese Proveedor asociado.

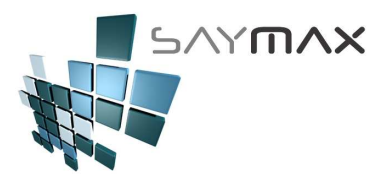

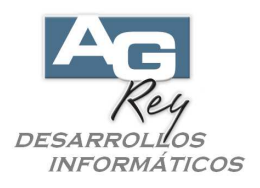

-. por Código Alfanumérico (Extendido "A")

También, una de las búsquedas es a través del código Alfanumérico del Artículo.

Una vez que se vaya digitando una a una las letras o números que componen su código Alfanumérico, el Sistema ira realizando una búsqueda incremental e interactiva (es decir ira buscando a medida que se vaya digitando carácter a carácter), hasta localizar el artículo requerido.

| Artículos (Resumido)     | - CONSULTA               |                                         |                  |              |
|--------------------------|--------------------------|-----------------------------------------|------------------|--------------|
| Descripción TV 21        | TZ Acceso pol            | r Cod. ▼ 4272                           | 5 942 945 PK     | <u>a 945</u> |
|                          | IVAR 210                 |                                         |                  |              |
| General                  |                          | /                                       |                  |              |
| Código Alfanumérico      |                          | (código Extendido "A" permite letras, r | números, sianos) |              |
| Atribute 1               | Ayuda de Articulos por C | ódigo Extendido (A)                     |                  |              |
| Atributo 2               | Código Extendido (A)     | Descripción                             | Precio 1         | stock1 🔺     |
| Autouto 2                | 26928GE                  | 26928GE TE/INN. 900mhz                  | 115.00           | 3788         |
|                          | CAS-74/TDK               | CASSETTE AUDIO CD II 74                 | 4.65             | 1678         |
| Descripción Fiscal       | ▶ F-25839                | 25839 TE/INN/ID/5.8ghz                  | 229.00           | 4224         |
| Observaciones            | TE-26938                 | 26938 TE/INN/ID/40CAN/10                | 175.00           | 3965         |
|                          | TEL/26938                | 26938 TEL/INN 900/ID                    | 139.00           | 4358         |
|                          | TVAR-216                 | TV 21' TVAR 216                         | 678.00           | 2621         |
| Lista 1 (precio de Ven   |                          |                                         |                  |              |
| Lista 2 (precio de Ven   |                          |                                         |                  |              |
| Precio Mínimo            |                          |                                         |                  |              |
| Costo 1                  |                          |                                         |                  |              |
| Valida Stock (al Factura |                          |                                         |                  |              |
| Código Barra             |                          |                                         |                  |              |
|                          |                          |                                         |                  |              |
|                          |                          |                                         |                  |              |
|                          |                          |                                         |                  |              |
|                          |                          | 1                                       |                  |              |
|                          |                          |                                         |                  |              |
|                          | F-25                     |                                         |                  |              |

-. por Código Alfanumérico (Extendido "B")

Para las Empresas que deseen y necesiten tener una segunda clave Alfanumérica alternativa para cada uno de los Artículos, también se podrá utilizar, con las mismas características que la clave Alfanumérica (Código Extendido "A").

-. por Códigos de Barra

Una de las búsquedas es por medio de códigos de Barras.

Para utilizar esta metodología de búsqueda, se necesitará un Lector de Códigos de Barras, que harán el ingreso del Código de Artículos en forma más automática, tanto para las Compras, Ventas como también en las Transferencias.

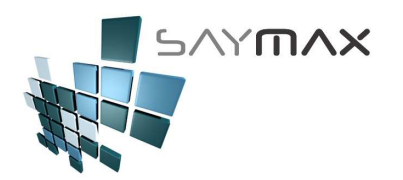

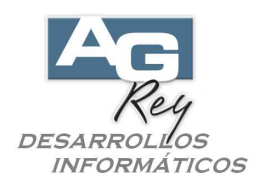

-. Búsqueda General

También se podrá tener una búsqueda General, rastreando por todos los campos a la vez, con sólo ingresar una frase que pertenezca a cualquier parte de cualquier campo.

Por lo tanto, presionando cualquiera de los botones de búsqueda, y una vez visualizada la grilla, ingresaremos en el campo de búsqueda una frase a buscar, y al presionar el botón de la izquierda, se visualizarán sólo los registros (en este caso sólo los Artículos) que posean dicha frase, en algún lugar de algún campo.

|      | 1     |   | _ |          |
|------|-------|---|---|----------|
|      | JILLA | > |   | <b>P</b> |
| - 12 |       |   |   |          |

| <b>3</b> I | rtículos ( | Resi  | umido) - CONSULTA   |                                   |               |               | _         |                  |     |
|------------|------------|-------|---------------------|-----------------------------------|---------------|---------------|-----------|------------------|-----|
| Có         | digo Nº    | ð     | 4272                | Acceso por Cód. 🔻                 | 4272          | en in in in   | • • • • • | 6-6 <sup>-</sup> |     |
| Des        | scripción  | [     | TV 21' TVAR 216     |                                   |               |               |           |                  |     |
| Ger        | eral )     |       |                     |                                   |               |               |           |                  |     |
| _          | · [        |       |                     |                                   | /             |               |           |                  |     |
| Ay         | uda de A   | rticu | los por Descripcion |                                   |               |               |           |                  |     |
|            | Códiao     |       | Descrinción         |                                   | Atributo 1    | Atributo 2    | Precio 1  | stock1           |     |
| H          |            | 229   | LAVAJILLAS 6 P      | ERSONAS ADC-470                   | ESLABON DE LI | LAVAVAJTLLAS  | 899.00    | 2580.00          |     |
| Ľ          | 4          | 227   | LAVAVAJILLA AD      | P 950-3                           | WHIRLPOOL     | LAVAVAJILLAS  | 1265.00   | 2578.00          |     |
| H          | 6          | 610   | LAVAVAJILLA AD      | P-533/1 12 SETS                   | WHIRLPOOL     | LAVAVAJILLAS  | 2149.00   | 4934.00          |     |
|            | 6          | 380   | LAVAVAJILLA AD      | P-6600 12 SETS                    | WHIRLPOOL     | LAVAVAJILLAS  | 2499.00   | 4696.00          | i I |
|            | 3          | 000   | LAVAVAJILLA GD      | N 121 MN                          | возсн         | LAVAVAJILLAS  | 1439.00   | 1401.00          |     |
|            | 2          | 966   | LAVAVAJILLAS A      | DC 461 6P                         | ESLABON DE LU | LAVAVAJILLAS  | 807.00    | 1367.00          |     |
|            | 2          | 241   | LAVAVAJILLAS A      | DP 460 6 P                        | ESLABON DE LU | LAVAVAJILLAS  | 815.00    | 683.00           | 1   |
|            | 2          | 209   | LAVAVAJILLAS A      | DP 950                            | WHIRLPOOL     | LAVAVAJILLAS  | 1550.00   | 665.00           |     |
|            | 6          | 638   | VENT/PARED VD-      | 720 201 OSC RE <mark>JILLA</mark> | LILIANA       | VENTITADOR DE | 169.00    | 4962.00          |     |
|            |            |       |                     |                                   |               |               |           |                  |     |
|            |            |       |                     |                                   |               |               |           |                  |     |
|            |            |       |                     |                                   |               |               |           |                  |     |
|            |            |       |                     |                                   |               |               |           |                  |     |
|            |            |       |                     |                                   |               |               |           |                  | -   |
|            |            |       |                     |                                   |               |               |           | -                |     |
| H          |            |       |                     |                                   |               |               |           |                  | _   |
|            | 4          |       |                     |                                   |               |               |           |                  | -   |
| L,         | <u> </u>   |       |                     |                                   |               |               |           |                  |     |
|            | JILLA      |       |                     |                                   |               |               |           |                  | ×   |
|            |            |       |                     |                                   |               |               |           |                  |     |

De esta forma, podremos buscar tanto un Artículo, como cualquier otro dato del Sistema, por medio de distintos ordenamientos y criterios, minimizando la operatoria y maximizando la eficacia.

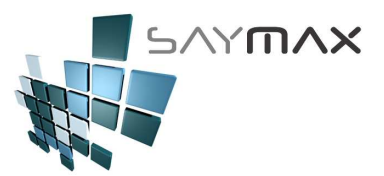

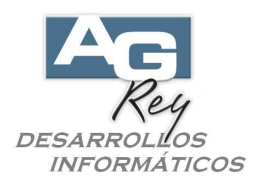

### -. Presionando <F2>

Presionando <F2> sobre el código del A. B. M., se desplegará una ayuda, mostrando los datos del archivo asociado con dicha pantalla, como para que el Usuario pueda buscar y seleccionar el deseado sin estar obligado a la utilización del Mouse.

| 9 | Artículos (Resumi                          | ido) - CONSULTA |                    |                 |                     | -                         |                        |         |     |  |  |
|---|--------------------------------------------|-----------------|--------------------|-----------------|---------------------|---------------------------|------------------------|---------|-----|--|--|
| 0 | Código Nº 📴                                | 4272            | Acceso por Cód 🔻   | 427             | 12                  | an 20 an                  | 1 9 <del>8</del> 98 98 | en 19   |     |  |  |
| D | Descripción TV 21' TVAR 216 Presionando la |                 |                    |                 |                     |                           |                        |         |     |  |  |
| G | toolo "E12" (oobro                         |                 |                    |                 |                     |                           |                        |         |     |  |  |
| Ľ |                                            |                 |                    |                 | 12 (3               |                           |                        |         |     |  |  |
|   | Cádigo Alfonumá                            | riao            |                    | a clave         | num<br>ho " 0" - pr | erica)<br>subto lotros in | úrnaraa, aignag        |         |     |  |  |
| ľ |                                            | 1100   T\/AD 1  | 46 (00             | iaiqo Exteriaio | 10 A - pt           | erniile ietras, fi        | umeros, signo:         | \$J     |     |  |  |
|   | Ayuua ue Articulos                         | ,<br>           |                    |                 |                     | -                         |                        |         |     |  |  |
|   | Código                                     | Descripción     |                    | Atributo 1      | Atributo            | 2                         | Precio 1               | stock1  |     |  |  |
|   | ▶ 4272                                     | TV 21' TVAR :   | 216                | AIWA            | TV 21'              | STEREO                    | 678.00                 | 2621.00 | 4   |  |  |
|   | 6697                                       | TV 21' FLAT I   | LF-41B             | SANYO           | TV 21'              | STEREO                    | 929.00                 | 5026.00 | 4   |  |  |
|   | 6696                                       | TV 211 FLAT 7   | TC-672             | NOBLEX          | TV 21'              | STEREO                    | 869.00                 | 5025.00 | 4   |  |  |
|   | 6383                                       | TV 21'FLAT LI   | F-41               | SANYO           | TV 21'              | STEREO                    | 909.00                 | 4699.00 | 4   |  |  |
|   | 6456                                       | TV 21'FLAT P    | F-2127             | PHILCO          | TV 21'              | STEREO                    | 859.00                 | 4772.00 |     |  |  |
|   | 6306                                       | TV 21'FLAT P    | F-2175             | PHILCO          | TV 21'              | STEREO                    | 869.00                 | 4621.00 |     |  |  |
|   | 6765                                       | TV 21'FLAT P    | T-5425/77 BLACK+SI | PHILIPS         | TV 21'              | STEREO                    | 949.00                 | 5094.00 |     |  |  |
|   | 6762                                       | TV 21'FLAT P    | T-9467/77 SLIM     | PHILIPS         | TV 21'              | STEREO                    | 1049.00                | 5091.00 |     |  |  |
|   | 6763                                       | TV 21'FLAT P    | T-9467C/77 SLIM    | PHILIPS         | TV 21'              | STEREO                    | 1049.00                | 5092.00 |     |  |  |
|   | 6457                                       | TV 21'FLAT T    | C-671F             | NOBLEX          | TV 21'              | STEREO                    | 809.00                 | 4773.00 |     |  |  |
|   | 6764                                       | TV 25'FLAT P    | T-5536/77          | PHILIPS         | TV 25'              | /27' FLAT                 | 1299.00                | 5093.00 | 1   |  |  |
|   | 4872                                       | TV 29' PD860    | A C/DVD            | PHILIPS         | TV 29'              | STEREO                    | 2499.00                | 3192.00 | 1   |  |  |
|   | 6192                                       | TV 291 FLAT     | CDH-29GFS8 PLATA   | HITACHI         | TV 29'              | STEREO                    | 1599.00                | 4506.00 | 1   |  |  |
|   | 6454                                       | TV 291 FLAT 7   | TC-676F            | NOBLEX          | TV 29'              | STEREO                    | 1599.00                | 4770.00 |     |  |  |
|   | 5812                                       | TV 291C-29LF:   | 37 FLAT            | SANYO           | TV 29'              | STEREO                    | 1649.00                | 4126.00 |     |  |  |
|   | 6452                                       | TV 29'FLAT C    | 29-LF41            | SANYO           | TV 29'              | STEREO                    | 1649.00                | 4768.00 | 1   |  |  |
| 1 | 6453                                       | TV 29'FLAT C    | 29-LF41B SILVER BL | SANYO           | TV 29'              | STEREO                    | 1649.00                | 4769.00 | 1-1 |  |  |
|   | •                                          |                 |                    |                 |                     |                           |                        | •       |     |  |  |
|   |                                            |                 |                    |                 |                     |                           |                        |         | ×   |  |  |

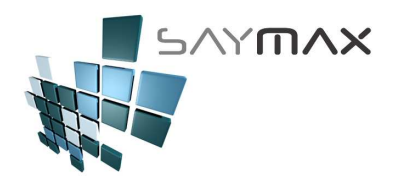

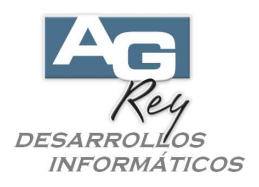

<u>Nota Importante</u>: Para cada una de las Grillas de búsqueda, y de cada una de las Tablas del Sistema, cada Usuario podrá configurar las columnas que quiera visualizar, como así también podrá seleccionar su el orden y el tamaño de las mismas.

| 🍠 Ar            | tícul    | os (Resun  | nido) - CON  | SULTA        |          |             |                 |      |              |                                    |           |   |
|-----------------|----------|------------|--------------|--------------|----------|-------------|-----------------|------|--------------|------------------------------------|-----------|---|
| Cód             | igo I    | " 📴        | 4272         | Acces        | o por Có | d. 🔻        | 4272            | 4    | <b></b>      | 98 <sup>0</sup> 98 <sup>0</sup> 94 | 8 g 8 g 8 |   |
| Des             | cripc    | ión T      | / 21' TVA    | R 216        | -        | ,           |                 |      |              |                                    |           |   |
| [IV 21 IVAR 210 |          |            |              |              |          |             |                 |      |              |                                    |           |   |
| Gene            |          |            |              |              |          |             |                 |      |              |                                    |           |   |
|                 | <i>.</i> |            | /. <u> </u>  |              |          | -           |                 |      |              |                                    |           |   |
| C               | Ayu      | da de Arti | iculos por C | Descripcion  |          |             |                 |      |              |                                    |           |   |
| A               |          | recio 1    | Descrinc     | ión          |          | stork1      | Atributo 1      | T,   | Atributo 2   |                                    | Código    |   |
| A               | H        | 229.00     | 25839 T      | E/INN/ID/5.8 | Bapz     | 4224,00     | TELEF.          | G .  | TELEFONO     | TNALAM                             | 5910      |   |
|                 | H        | 115.00     | ) 26928GE    | TE/INN. 900  | Omhz     | 3788.00     | TELEF.          | G.   | TELEFONO     | INALAM                             | 5476      |   |
| -               | H        | 175.00     | 26938 1      | E/INN/ID/400 | CAN/10 I | 3965.00     | TELEF.          | G.   | TELEFONO     | INALAM                             | 5624      | 1 |
| L               | H        | 139.00     | 26938 1      | EL/INN 900/: | ID I     | 4358.00     | TELEF.          | G.   | TELEFONO     | INALAM                             | 6044      | 1 |
| C               | H        | 175.00     | 26998 1      | E/INN/CONT/: | ID 900   | 4359.00     | TELEF.          | G.   | TELEFONO     | INN\C\                             | 6045      | 1 |
|                 |          | 215.00     | 27851 1      | E/INNA/CONT. | ./ID 10  | 4468.00     | TELEF.          | G.   | TELEFONO     | INN\C\                             | 6154      | 1 |
| L               |          | 155.00     | ) 27923 1    | E/INN/2.4gh: | z/ ULTRA | 4095.00     | TELEF.          | G.   | TELEFONO     | INALAM                             | 5781      | 1 |
|                 |          | 149.00     | ) 27928 Т    | EL/INN/10 M  | SM/ 2.4  | 4352.00     | TELEF.          | G.   | TELEFONO     | INALAM                             | 6046      |   |
|                 |          | 179.00     | 27933 1      | E/INN/ID/2.4 | 4ghz/ 40 | 4096.00     | TELEF.          | G.   | TELEFONO     | INALAM                             | 5782      |   |
| P               |          | 275.00     | 27934 1      | E/INN/ID/2 H | HANDY/   | 4220.00     | TELEF.          | G.   | TELEFONO     | INALAM                             | 5906      |   |
| C               |          | 189.00     | ) 27938GE    | TE/INN/ID/2  | 2.4G     | 3789.00     | TELEF.          | G.   | TELEFONO     | INALAM                             | 5477      |   |
| N               |          | 219.00     | ) 27995 T    | E/INN/ID/COM | VT/2.4 ( | 4222.00     | TELEF.          | G.   | TELEFONO     | INN\C\                             | 5908      | 1 |
|                 |          | 39.00      | ) 29253 M    | ESA/PARED    |          | 4121.00     | TELEF.          | G.   | TELEFONO     |                                    | 5807      | 4 |
| , c             | H        | 69.00      | 29263 1      | EL/MESA/CAL  | LID      | 3964.00     | TELEF.          | G.   | TELEFONO     |                                    | 5622      | 4 |
|                 | H        | 65.00      | 29267 1      | TE/MESA/ID   |          | 4219.00     | TELEF.          | G.   | TELEFONO     |                                    | 5905      | 4 |
|                 | H        | 79.00      | ) 29350 T    | EL/MESA/ID   |          | 4361.00     | TELEF.          | G.   | TELEFONO     |                                    | 6047      |   |
| _               | L.       | 1669.00    | A. PARE      | D FS 3200C/H | REM      | 1175.00     | KOBLENZ         | -  - | AIRE ACON    | DICION                             | 2779      | 느 |
|                 | Ľ        |            |              |              |          |             |                 |      |              |                                    | <b></b>   |   |
| _               | E        |            |              |              | <b></b>  |             |                 |      |              |                                    |           | × |
|                 |          |            |              |              |          | Graba el Di | seño de la Gril | la ( | por Usuario) |                                    |           |   |

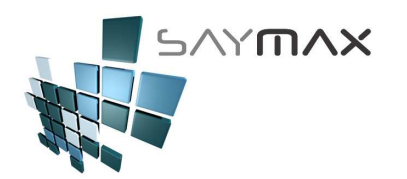

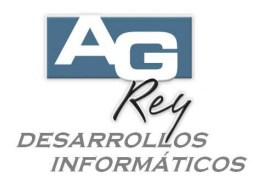

## Pantalla de Ingreso de Artículos

Ya entendido el manejo de la botonera de controles, que sirve para que el Usuario pueda controlar los modos de: Alta, Baja, Modificación y Consulta de toda la información de cada una de las pantallas de ingreso de datos, podremos entonces focalizarnos ahora en ir a la ficha de los Artículos, es decir la Pantalla de A. B. M. de Artículos.

Hay dos tipos de pantallas de Fichas de artículos,

- -. la Ficha que contiene sólo los datos más importantes denominada "Ficha Resumida"
- -. y la Ficha de Artículos que contiene todos los datos, llamada "Ficha Avanzada".

| 🖪 Sistema:DEMO Terminal:Carlos Empresa:1.Casa Central |        |                                    |       |  |  |  |  |  |
|-------------------------------------------------------|--------|------------------------------------|-------|--|--|--|--|--|
| Archivos Edición Informes V                           | /arios | Configuración Ayuda                |       |  |  |  |  |  |
| A. Tablas Maestras                                    | •      |                                    |       |  |  |  |  |  |
| B. Articulos                                          | •      | A. Ingreso de Artículos (resumido) | ALT+A |  |  |  |  |  |
| C. Personas e Instituciones                           | •      | B. Ingreso de Artículos (avanzado) |       |  |  |  |  |  |
| D. Tableros                                           | - ▶    | E. Ingreso de Atributos 1          | · I   |  |  |  |  |  |
| E. Pagos/Cobranzas                                    | - ▶    | F. Ingreso de Atributos 2          |       |  |  |  |  |  |
| F. Producción                                         | - ▶    | G. Ingreso de Atributos 3          | I     |  |  |  |  |  |
| G. Cerrar Sesión                                      | •      | H. Ingreso de Atributos 4          | I     |  |  |  |  |  |
| Z. Salida del Sistema                                 |        |                                    |       |  |  |  |  |  |

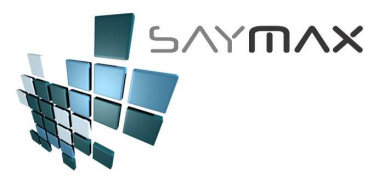

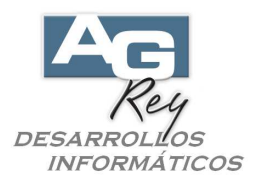

**Pantalla de Ingreso de Artículos (RESUMIDA)** Nos focalizaremos ahora, la ficha "Resumida" de Artículos, para poder dar de alta un nuevo artículo, ingresando sólo los datos más relevantes.

| 🚮 Sister                        | 🛱 Sistema:DEMO Terminal:Carlos Empresa:1.Casa Central |            |       |                                    |       |  |  |  |  |  |
|---------------------------------|-------------------------------------------------------|------------|-------|------------------------------------|-------|--|--|--|--|--|
| Archivos                        | Edición                                               | Informes V | arios | Configuración Ayuda                |       |  |  |  |  |  |
| A. Tabla                        | as Maestra                                            | as         | •     | 1                                  |       |  |  |  |  |  |
| <ul> <li>B. Articu</li> </ul>   | ulos                                                  |            | •     | A. Ingreso de Artículos (resumido) | ALT+A |  |  |  |  |  |
| C. Personas e Instituciones 🔹 🕨 |                                                       |            | •     | B. Ingreso de Artículos (avanzado) |       |  |  |  |  |  |
| D. Table                        | eros                                                  |            | •     | E. Ingreso de Atributos 1          | I     |  |  |  |  |  |
| E. Pago:                        | s/Cobranz                                             | as         | •     | F. Ingreso de Atributos 2          | I     |  |  |  |  |  |
| F. Produ                        | Jación                                                |            | ►     | G. Ingreso de Atributos 3          | I     |  |  |  |  |  |
| G. Cerra                        | ar Sesión                                             |            | - ▶   | H. Ingreso de Atributos 4          | I     |  |  |  |  |  |
| Z. Salida                       | a del Siste                                           | ma         | 1     |                                    |       |  |  |  |  |  |

| Artículos (Resu  | umido) - M |                                                                 |
|------------------|------------|-----------------------------------------------------------------|
| ódigo Nº 👔       | 4272       | Acceso por Cód. V 4272                                          |
| escripción       | TV 21' TV  | VAR 216                                                         |
| eneral           |            |                                                                 |
| Código Alfanu    | márico     | (código Evtendido "A", permite latres, púmeros, signos)         |
| Courgo Ananu     | menco      | TVAR-216 (Couldo Extendido A - permite ietras, numeros, signos) |
| Atributo 1       | 細          |                                                                 |
| Atributo 2       | 繬          | TV 21'STEREO                                                    |
|                  |            |                                                                 |
| Descripción Fisc | al         | (exclusivo para impresora fiscal carro angosto)                 |
| Observaciones    |            | No hay más reposición                                           |
|                  |            |                                                                 |
| Lista 1 (precio  | de Venta)  | 678.000 Proveedor 🚈 TVAR S.A.                                   |
| Lista 2 (precio  | de Venta)  | 705.000                                                         |
| Precio Mínimo    |            | 580.000 Condicioniva Tasa General                               |
| Costo 1          |            | 520.000 Stock Sucursal 1 2621.00                                |
| Valida Stock (al | Facturar)  | Stock Minimo 4.00                                               |
| Código Barra     |            | 2981-8822-15                                                    |
|                  |            |                                                                 |
|                  |            |                                                                 |
| =1               |            |                                                                 |
| 2                |            |                                                                 |
|                  |            |                                                                 |
|                  |            |                                                                 |
| 🖾 🔽 🔽            | 1 📕 🖻      | ' 📾 🗶 🛎 🔣 🔣 🖌 🕷 🖌 🕨 🕅                                           |

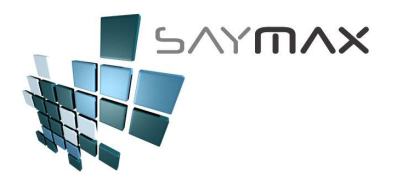

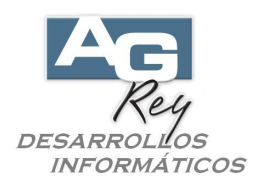

Código Nº (código Numérico): es una de las claves del archivo de Artículos.
 Está compuesto por sólo números (no admite letras ni signos).
 Cantidad de dígitos máximos: 10 números.

| 🎒 Artículos (Re | sumido) - CONSULTA |                   |      |                            |
|-----------------|--------------------|-------------------|------|----------------------------|
| Código Nº 📴     | 4272               | Acceso por Cód. 🔻 | 4272 | See See See See See See Se |
| Descripción     | TV 21' TVAR 216    |                   |      |                            |
| General         |                    |                   |      |                            |
|                 |                    |                   |      |                            |

Al momento de ingresar un nuevo Artículo, el Sistema siempre sugerirá el próximo número correlativo. El Usuario lo podrá modificar en caso de ser necesario, o bien dejar el próximo código generado por el Sistema. Este campo deberá ser único para cada Artículo, representando al mismo y no se debería repetirse para otros Productos.

Según la configuración e implementación requerida por cada Compañía, en todos los informes se visualizará este "Código Numérico", o bien el "Código Alfanumérico" Extendido "A".

-. Descripción: Es el nombre completo del Artículo.

Este campo deberá ser único para cada Artículo, representando al mismo y no se debería repetirse para otros Productos.

| Artículos (Resumido) - MODIFICACION |                 |                  |      |  |  |  |  |  |  |  |
|-------------------------------------|-----------------|------------------|------|--|--|--|--|--|--|--|
| Código Nº 📴                         | 4272            | Acceso por Cód 🔻 | 4272 |  |  |  |  |  |  |  |
| Descripción                         | TV 21' TVAR 216 | ,,               |      |  |  |  |  |  |  |  |
| General                             |                 |                  |      |  |  |  |  |  |  |  |

Cantidad máxima 80 caracteres y está compuesta por letras, números y toda clase de signos. Todos los informes, estadísticas, como así también todo tipo de Comprobantes, visualizarán esta Descripción al

momento de referirse a cualquier Artículo.

-. Código Alfanumérico: es el código Extendido "A", utilizada como clave Alfanumérica del Artículo. No es necesario ingresarlo, y sólo debería ser usado para las Empresas donde su codificación de Artículos es Alfanumérica.

| C | )escripción  | TV 21' T\ | /AR 216     |                                                          |
|---|--------------|-----------|-------------|----------------------------------------------------------|
| [ | General      |           |             |                                                          |
|   | Código Alfan | umérico   | TVAR-216    | (código Extendido "A" - permite letras, números, signos) |
|   | Atributo 1   | 溜         | AIWA        |                                                          |
|   | Atributo 2   | 1         | TV MUCTEDEO |                                                          |

Cantidad máxima 30 caracteres y está compuesto por letras, números y toda clase de signos. Según las necesidades de cada Compañía, en todos los informes, estadísticas e incluso en la impresión de todo tipo de Comprobantes, se podrá informar este "Código Alfanumérico" y no el Código Numérico.

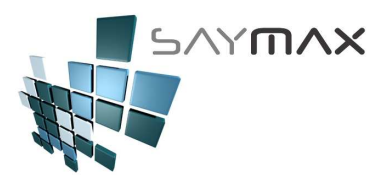

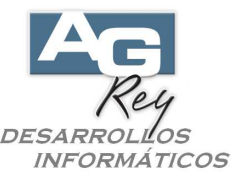

-. Atributo 1: los Atributos podrán ser seleccionados a través de la lista desplegable, mostrando en la misma todos los registros de Atributos previamente cargados en la pantalla descripta anteriormente. Como ya se ha explicado, las familias de Atributos "1", podrían estar representando las familias de Marcas o de

Rubros o de Colores o de Talles o de Géneros o de cualquier otra característica implementada, según las necesidades de la Compañía o el Comercio.

| ieneral             |              |                                                          |
|---------------------|--------------|----------------------------------------------------------|
| Código Alfanumérico | TVAR-216     | (código Extendido "A" - permite letras, números, signos) |
| Atributo 1 🛛 🚈      | AIWA         |                                                          |
| Autibuto 2          | TV 21'STEREO |                                                          |

Es importante que si el Atributo 1, está representando por ejemplo a las Familias de "Marcas", no deberían existir en dicho Atributo 1, ninguna otra familia que no sea de "Marcas" y no debería mezclarse con otro tipo de Familias como "Rubros".

Ejemplo de algunas Familias de Atributos 1 que podrían estar representando a las Marcas:

Familia 1: PHILIPS - Familia 2: WHIRLPOOL - Familia 3: ESLABON DE LUJO - Familia 4: CONSUL -

Familia 5: SANYO – Familia 6: LG – Familia 7: BOSCH – etc (sin límite de cantidad de familias).

Se le denomina familias ya que indeterminada cantidad de Artículos, podrán estar asociados a la misma Marca (es decir la misma familia de Atributo 1), y por consiguiente existirán n cantidad de Artículos de la Marca Bosch por ejemplo. Ningún Artículo podrá poseer más de una Marca a la vez, es decir no podrán estar asociados a más de un Atributo 1.

Este botón, permitirá al Usuario dar de alta nuevos Atributos 1, sin tener que

| Código Alfanumérico       TVAR-216       (código Extendido "A" - permite letras, números, signos)         Atributo 1       Image: Comparison of the second second s | General        |                |                                                          |
|----------------------------------------------------------------------------------------------------|----------------|----------------|----------------------------------------------------------|
| Atributo 1                                                                                                    | Código Alfanum | TVAR-216       | (código Extendido "A" - permite letras, números, signos) |
|                                                                                                    | Atributo 1     | alwa           |                                                          |
| Atributo 2 a TV 21'STEREO                                                                                                    | Atributo 2     | 個 TV 21'STEREO |                                                          |

salir de la Ficha de Artículos (Pantalla de A. B. M. de Artículos) para incorporar un nuevo Atributo 1. Las Familias de Atributos 1, Atributos 2, Atributos 3 y Atributos 4, son Características de Artículos totalmente independientes entre sí, y no deben confundirse ni relacionarse entre ellas.

La cantidad de Familias dentro de cada Atributo, es ilimitada.

Podrán ser utilizados como filtros o bien como totalizadores Estadísticos. Por ejemplo en este caso, se podrían emitir informes estadísticos totalizados por Familia de Marcas (asumiendo que los Atributos 1 representen a los Marcas), visualizando de esta forma una estadística como esta:

|                                                                                                    | Sistema de Gestión<br>PARA<br>Pymes y Comercios                                                                         |                                                                                                    |                                                                                                    |                                                                                         | L                                                                                                    | Desarro                                                                                                    |
|----------------------------------------------------------------------------------------------------|----------------------------------------------------------------------------------------------------|----------------------------------------------------------------------------------------------------|----------------------------------------------------------------------------------------------------|-----------------------------------------------------------------------------------------|----------------------------------------------------------------------------------------------------|----------------------------------------------------------------------------------------------------|
| 5/1                                                                                                    | ۲ <b>س</b> ۸                                                                                                    | ×                                                                                                    |                                                                                                    |                                                                                         |                                                                                                    |                                                                                                    |
|                                                                                                    |                                                                                                    |                                                                                                    |                                                                                                    |                                                                                         |                                                                                                    |                                                                                                    |
| nforme de Items Facturado                                                                                                    | s (Totales por ATF                                                                                                    | RIBUTO 1)                                                                                                    |                                                                                                    |                                                                                         | <b>Hoja:</b><br>Fecha: 11/09<br>Hora: 20:44                                                                       | 1<br>5/2009<br>4                                                                                                    |
| nforme de Items Facturado<br>Atributo 1                                                                                                    | s (Totales por ATF<br>Bruto                                                                                             | RIBUTO 1)                                                                                                    | Básico                                                                                             | Iva hsc.                                                                                | Hoja:<br>Fecha: 11/03<br>Hora: 20:44<br>kano<br>hso.                                                              | 1<br>5/2009<br>4<br>mporte<br>Facturado                                                                                             |
| hforme de Items Facturado<br>Atributo 1<br>10 - PHILIP3                                                                                                    | s (Totales por ATF<br>Bruto<br>92997.36                                                                                 | RIBUTO 1) Descuento 0.00                                                                                                    | Básico<br>92997.36                                                                                 | Iva hso.<br>900.65                                                                      | Hoja:<br>Fecha: 11/03<br>Hora: 20:44<br>Vano<br>hsc.<br>0.00                                                      | 1<br>5/2009<br>4<br>mporte<br>Facturado<br>93898.00                                                                                 |
| Atributo 1<br>10 - PHILIPS<br>20 - WHIRLPOOL                                                                                                    | s (Totales por ATF<br>Bruto<br>92997.36<br>96760.44                                                                     | Descuento                                                                                                    | Básico<br>92997.36<br>96760.44                                                                     | Iva hsc.<br>900.65<br>1660.56                                                           | Hoja:<br>Fecha: 11/03<br>Hora: 20:44<br>bano<br>hso.<br>0.00<br>0.00                                              | 1<br>5/2009<br>4<br>mporte<br>Facturado<br>93898.00<br>98421.00                                                                     |
| Atributo 1<br>10 - PHILIPS<br>20 - WHIRLPOOL<br>30 - ESLABON DE LUJO                                                                                          | s (Totales por ATF<br>Bruto<br>92997.36<br>96760.44<br>79062.78                                                         | Descuento<br>0.00<br>0.00<br>0.00                                                                                                    | Básico<br>92997.36<br>96760.44<br>79062.78                                                         | Iva hso.<br>900.65<br>1660.56<br>711.22                                                 | Hoja:<br>Fecha: 11/03<br>Hora: 20:44<br>bano<br>hso.<br>0.00<br>0.00<br>0.00<br>0.00                              | 1<br>5/2009<br>4<br>mporte<br>Facturado<br>93898.00<br>98421.00<br>79774.00                                                         |
| Atributo 1<br>10 - PHILIPS<br>20 - OHIRLPOOL<br>30 - ESLABON DE LUJO<br>40 - CONSUL                                                                           | s (Totales por ATF<br>Bruto<br>92997.36<br>96760.44<br>79062.78<br>20054.32                                             | Descuento<br>0.00<br>0.00<br>0.00<br>0.00<br>0.00                                                                                                    | Básico<br>92997.36<br>96760.44<br>79062.78<br>20054.32                                             | Iva hso.<br>900.65<br>1660.56<br>711.22<br>197.68                                       | Hoja:<br>Fecha: 11/03<br>Hora: 20:44<br>bano<br>hso.<br>0.00<br>0.00<br>0.00<br>0.00<br>0.00                      | 1<br>5/2009<br>4<br>mporte<br>Facturado<br>93898.00<br>98421.00<br>79774.00<br>20252.00                                             |
| Atributo 1<br>Atributo 1<br>10 - PHILIPS<br>20 - OHIRLPOOL<br>30 - ESLABON DE LUJO<br>40 - CONSUL<br>70 - L6                                                  | s (Totales por ATF<br>Bruto<br>92997.36<br>96760.44<br>79062.78<br>20054.32<br>7598.55                                  | Classical Contents (Contents)                                                                                                    | Básico<br>92997.36<br>96760.44<br>79062.78<br>20054.32<br>7598.55                                  | Iva hso.<br>900.65<br>1660.56<br>711.22<br>197.68<br>225.45                             | Hoja:<br>Fecha: 11/03<br>Hora: 20:44<br>bano<br>hso.<br>0.00<br>0.00<br>0.00<br>0.00<br>0.00<br>0.00<br>0.00      | 1<br>5/2009<br>4<br>mporte<br>Facturado<br>93898.00<br>98421.00<br>79774.00<br>20252.00<br>7824.00                                  |
| Atributo 1<br>Atributo 1<br>10 - PHILIPS<br>20 - OHIRLPOOL<br>30 - ESLABON DE LUJO<br>40 - CONSUL<br>70 - L6<br>110 - PHILCO                                  | s (Totales por ATF<br>Bruto<br>92997.36<br>96760.44<br>79062.78<br>20054.32<br>7598.55<br>54304.54                      | Descuento<br>0.00<br>0.00 | Básico<br>92997.36<br>96760.44<br>79062.78<br>20054.32<br>7598.55<br>54304.54                      | Iva hso.<br>900.65<br>1660.56<br>711.22<br>197.68<br>225.45<br>956.46                   | Hoja:<br>Fecha: 11/03<br>Hora: 20:44<br>bano<br>hso.<br>0.00<br>0.00<br>0.00<br>0.00<br>0.00<br>0.00<br>0.00<br>0 | 1<br>5/2009<br>4<br>mporte<br>Facturado<br>93898.00<br>98421.00<br>79774.00<br>20252.00<br>7824.00<br>55261.00                      |
| Atributo 1<br>Atributo 1<br>10 - PHILIPS<br>20 - OHIRLPOOL<br>30 - ESLABON DE LUJO<br>40 - CONSUL<br>70 - L6<br>110 - PHILCO<br>210 - CITIZEN                 | s (Totales por ATF<br>Bruto<br>92997.36<br>96760.44<br>79062.78<br>20054.32<br>7598.55<br>54304.54<br>69.90             | Descuento<br>0.00<br>0.00 | Básico<br>92997.36<br>96760.44<br>79062.78<br>20054.32<br>7598.55<br>54304.54<br>69.90             | Iva hso.<br>900.65<br>1660.56<br>711.22<br>197.68<br>225.45<br>956.46<br>0.00           | Hoja:<br>Fecha: 11/03<br>Hora: 20:44<br>Na mo<br>hss.<br>0.00<br>0.00<br>0.00<br>0.00<br>0.00<br>0.00<br>0.00     | 1<br>5/2009<br>4<br>mporte<br>Facturado<br>93898.00<br>98421.00<br>79774.00<br>20252.00<br>7824.00<br>55261.00<br>69.90             |
| Atributo 1<br>Atributo 1<br>10 - PHILIPS<br>20 - WHIRLPOOL<br>30 - ESLABON DE LUJO<br>40 - CONSUL<br>70 - LG<br>110 - PHILCO<br>210 - CITIZEN<br>220 - NOBLEX | s (Totales por ATF<br>Bruto<br>92997.36<br>96760.44<br>79062.78<br>20054.32<br>7598.55<br>54304.54<br>69.90<br>68133.95 | Descuento<br>0.00<br>0.00 | Básico<br>92997.36<br>96760.44<br>79062.78<br>20054.32<br>7598.55<br>54304.54<br>69.90<br>68133.95 | Iva hsc.<br>900.65<br>1660.56<br>711.22<br>197.68<br>225.45<br>956.46<br>0.00<br>664.02 | Hoja:<br>Fecha: 11/03<br>Hora: 20:44<br>Namo<br>nso.<br>0.00<br>0.00<br>0.00<br>0.00<br>0.00<br>0.00<br>0.00<br>0 | 1<br>5/2009<br>4<br>mporte<br>Facturado<br>93898.00<br>98421.00<br>79774.00<br>20252.00<br>7824.00<br>55261.00<br>69.90<br>68797.97 |

A pesar de ser un dato obligatorio, NO será necesario que la Empresa confeccione una organización de Atributos al comienzo de la utilización del Sistema, ya que podrá ser confeccionada e incorporada en cualquier otro momento, incluso luego de meses de haber comenzado con la utilización del Sistema, y las estadísticas no serán afectadas en lo más mínimo.

-. Atributo 2: los Atributos podrán ser seleccionados a través de la lista desplegable, mostrando en la misma todos los registros de Atributos previamente cargados en la pantalla descripta anteriormente. Las familias de Características del Artículos.

| Gen | eral              |   |              |                                                          |  |
|-----|-------------------|---|--------------|----------------------------------------------------------|--|
| ¢   | ódigo Alfanuméric | 0 | TVAR-216     | (código Extendido "A" - permite letras, números, signos) |  |
| A   | tributo 1         | 囫 | ΛΠΛ/Λ        |                                                          |  |
| A   | tributo 2         | 綯 | TV 21'STEREO |                                                          |  |
| C   | escripción Fiscal |   |              | (exclusivo para impresora fiscal carro angosto)          |  |

Un ejemplo podría ser, que si la Familia de Atributos 1 esta representando a las Familias de "Marcas", entonces la familia de Atributos 2, podría estar representando a las familias de "Rubros".

No es necesario que los Atributos representen a los Proveedores, ya que existe un campo definido para tal fin. Este botón, permitirá al Usuario dar de alta nuevos Atributos 2, sin tener que salir de la Ficha de Artículos (es decir de la Pantalla de A.B.M. de Artículos) para incorporar un nuevo Atributo 2.

Ejemplo de algunas Familias de Atributos 2 que podrían estar representando a los Rubros:

Familia 1. Televisores – Familia 2: Videograbadora – Familia 3: Minicomponente– Familia 4: Telefonía– Familia 5: Cámaras de Seguridad – Familia 6: Monitores – etc (sin límite de cantidad de familias). Se le denomina familias ya que indeterminada cantidad de Artículos, podrán estar asociados al mismo Rubro (es decir la misma familia de Atributo 2), y por consiguiente existirán n cantidad de Artículos del Rubro Televisores por ejemplo. Ningún Artículo podrá poseer más de un Rubro a la vez, es decir no podrán estar asociados a más de un Atributo 2.

Las Familias de Atributos 1, Atributos 2, Atributos 3 y Atributos 4, son Características de Artículos totalmente independientes entre sí, y no deben confundirse ni relacionarse entre ellas.

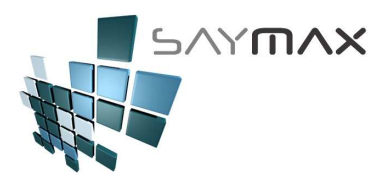

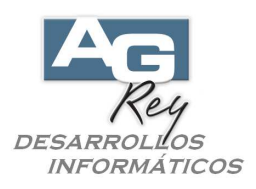

La cantidad de Familias dentro de cada Atributo, es ilimitada.

Podrán ser utilizados como filtros o bien como totalizadores Estadísticos. Por ejemplo en este caso, se podrían emitir informes estadísticos totalizados por Familia de Rubros (asumiendo que los Atributos 2 representen a las Rubros), visualizando de esta forma una estadística como esta:

| SAYMAX                                                                                                    |                                                                                            |                                                      |                                                                                            |                                                                            |                                                                |                                                                                            |  |
|----------------------------------------------------------------------------------------------------|--------------------------------------------------------------------------------------------|------------------------------------------------------|--------------------------------------------------------------------------------------------|----------------------------------------------------------------------------|----------------------------------------------------------------|--------------------------------------------------------------------------------------------|--|
| forme de Items Facturados                                                                                                    | (Totales por ATF                                                                           | RIBUTO 2)                                            |                                                                                            |                                                                            | <b>Hoja:</b><br>Fecha: 11/0                                    | 1<br>5/2009                                                                                |  |
|                                                                                                    |                                                                                            |                                                      |                                                                                            |                                                                            | Hora: 20:5                                                     | 3                                                                                          |  |
| Atributo 2                                                                                                    | Bruto                                                                                      | Descuento                                            | Básico                                                                                     | lva insc.                                                                  | lva no<br>Insc.                                                | Importe<br>Facturado                                                                       |  |
| 10 - TV B/N                                                                                                    | 1249.00                                                                                    | 0.00                                                 | 1249.00                                                                                    | 0.00                                                                       | 0.00                                                           | 1249.00                                                                                    |  |
| 30 - TV 14'3TERE0                                                                                                    | 5321.29                                                                                    | 0.00                                                 | 5321.29                                                                                    | 181.71                                                                     | 0.00                                                           | 5503.00                                                                                    |  |
|                                                                                                    |                                                                                            |                                                      |                                                                                            |                                                                            |                                                                |                                                                                            |  |
| 70 - TV 21'3TERE0                                                                                                    | 111181.78                                                                                  | 0.00                                                 | 111132.82                                                                                  | 1927.84                                                                    | -48.96                                                         | 113060.66                                                                                  |  |
| 70 - TV 21'STEREO<br>80 - TV 25'/27' FLAT                                                                                                    | 111181.78<br>11873.62                                                                      | 0.00<br>0.00                                         | 111132.82<br>11873.62                                                                      | 1927.84<br>173.38                                                          | -48.96<br>0.00                                                 | 113060.66<br>12047.00                                                                      |  |
| 70 - TV 21'STEREO<br>80 - TV 25'/27' FLAT<br>120 - VIDEOGRABADORA 4 CAB.                                                                                                    | 111181.78<br>11873.62<br>16109.47                                                          | 0.00<br>0.00<br>0.00                                 | 111132.82<br>11873.62<br>16109.47                                                          | 1927.84<br>173.38<br>141.53                                                | -48.96<br>0.00<br>0.00                                         | 113060.66<br>12047.00<br>16251.00                                                          |  |
| 70 - TV 21'STEREO<br>80 - TV 25'/27' FLAT<br>120 - VIDEOGRABADORA 4 CAB.<br>140 - VIDEOGRABADORA STEREO                                                                                    | 111181.78<br>11873.62<br>16109.47<br>6504.00                                               | 0.00<br>0.00<br>0.00<br>0.00                         | 111132.82<br>11873.62<br>16109.47<br>6504.00                                               | 1927.84<br>173.38<br>141.53<br>0.00                                        | -48.96<br>0.00<br>0.00<br>0.00                                 | 113060.66<br>12047.00<br>16251.00<br>6504.00                                               |  |
| 70 - TV 21'STEREO<br>80 - TV 25'/27' FLAT<br>120 - VIDEOGRABADORA 4 CAB.<br>140 - VIDEOGRABADORA STEREO<br>150 - DVD                                                                       | 111181.78<br>11873.62<br>16109.47<br>6504.00<br>79244.67                                   | 0.00<br>0.00<br>0.00<br>0.00<br>0.00                 | 111132.82<br>11873.62<br>16109.47<br>6504.00<br>79244.67                                   | 1927.84<br>173.38<br>141.53<br>0.00<br>687.09                              | -48.96<br>0.00<br>0.00<br>0.00<br>0.00                         | 113060.66<br>12047.00<br>16251.00<br>6504.00<br>79931.76                                   |  |
| 70 - TV 21'STEREO<br>80 - TV 25'/27' FLAT<br>120 - VIDEOGRABADORA 4 CAB.<br>140 - VIDEOGRABADORA STEREO<br>150 - DVD<br>410 - RADIOGRABADOR MONO                                           | 111181.78<br>11873.62<br>16109.47<br>6504.00<br>79244.67<br>1403.55                        | 0.00<br>0.00<br>0.00<br>0.00<br>0.00<br>0.00         | 111132.82<br>11873.62<br>16109.47<br>6504.00<br>79244.67<br>1403.55                        | 1927.84<br>173.38<br>141.53<br>0.00<br>687.09<br>15.45                     | -48.96<br>0.00<br>0.00<br>0.00<br>0.00<br>0.00                 | 113060.66<br>12047.00<br>16251.00<br>6504.00<br>79931.76<br>1419.00                        |  |
| 70 - TV 21'STEREO<br>80 - TV 25'/27' FLAT<br>120 - VIDEOGRABADORA 4 CAB.<br>140 - VIDEOGRABADORA STEREO<br>150 - DVD<br>410 - RADIOGRABADOR MONO<br>520 - MICROAUDIO                       | 111181.78<br>11873.62<br>16109.47<br>6504.00<br>79244.67<br>1403.55<br>9427.70             | 0.00<br>0.00<br>0.00<br>0.00<br>0.00<br>0.00         | 111132.82<br>11873.62<br>16109.47<br>6504.00<br>79244.67<br>1403.55<br>9427.70             | 1927.84<br>173.38<br>141.53<br>0.00<br>687.09<br>15.45<br>108.30           | -48.96<br>0.00<br>0.00<br>0.00<br>0.00<br>0.00<br>0.00         | 113060.66<br>12047.00<br>16251.00<br>6504.00<br>79931.76<br>1419.00<br>9536.00             |  |
| 70 - TV 21'STEREO<br>80 - TV 25'/27' FLAT<br>120 - VIDEOGRABADORA 4 CAB.<br>140 - VIDEOGRABADORA STEREO<br>150 - DVD<br>410 - RADIOGRABADOR MONO<br>520 - MICROAUDIO<br>540 - HOME THEATRE | 111181.78<br>11873.62<br>16109.47<br>6504.00<br>79244.67<br>1403.55<br>9427.70<br>13299.80 | 0.00<br>0.00<br>0.00<br>0.00<br>0.00<br>0.00<br>0.00 | 111132.82<br>11873.62<br>16109.47<br>6504.00<br>79244.67<br>1403.55<br>9427.70<br>13299.80 | 1927.84<br>173.38<br>141.53<br>0.00<br>687.09<br>15.45<br>108.30<br>135.20 | -48.96<br>0.00<br>0.00<br>0.00<br>0.00<br>0.00<br>0.00<br>0.00 | 113060.66<br>12047.00<br>16251.00<br>6504.00<br>79931.76<br>1419.00<br>9536.00<br>13435.00 |  |

A pesar de ser un dato obligatorio, NO será necesario que la Empresa confeccione una organización de Atributos al comienzo de la utilización del Sistema, ya que podrá ser confeccionada e incorporada en cualquier otro momento, incluso luego de meses de haber comenzado con la utilización del Sistema, y las estadísticas no serán afectadas en lo más mínimo.

-. Descripción Fiscal: Es una breve descripción del Artículo.

Se utilizará exclusivamente para las Facturas emitidas por Impresoras Fiscales con reducido ancho, por lo tanto solo es indispensable ingresar este dato, para aquellos Clientes que posean dicha ticketera fiscal. Cantidad máxima 20 caracteres y está compuesta por letras, números y toda clase de signos.

| Atributo 2         | a TV 21'STEREO                                              |  |
|--------------------|-------------------------------------------------------------|--|
| Descripción Fiscal | TV 21' TVAR (exclusivo para impresora fiscal carro angosto) |  |
| Opservaciones      | No hay más reposición                                       |  |
|                    |                                                             |  |

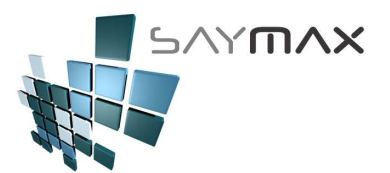

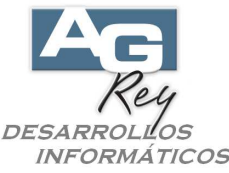

-. Observaciones: es un campo para escribir una breve observación del Artículo, pudiendo ser utilizada como una descripción auxiliar.

Cantidad máxima 50 caracteres y está compuesta por letras, números y toda clase de signos. Es sólo a nivel descriptivo y No se utiliza para ningún informe específico.

| Descripción Fiscal        | TV 21' TVAR           | (exclusivo para impresora fiscal carro angosto) |  |
|---------------------------|-----------------------|-------------------------------------------------|--|
| Observaciones             | No hay más reposición | 1                                               |  |
| Lista 1 (precio de Venta) | 678.000 Prove         | eedor 🚈 TVAR S.A.                               |  |

-. Lista 1: es la lista de precios 1 de Venta.

Compuesta por 6 enteros y 3 decimales.

Según la configuración e implementación requerida por cada Compañía, el precio de lista deberá ser ingresado con o sin iva incluido.

Se podrán ingresar en este momento, tantos precios de Lista como se desee.

En el caso de no querer ingresar los precios de Venta en forma manual, podrán ser ingresados más tarde a través de un proceso "automático", que calculará las listas de precios a partir del Precio de Costo.

| Observaciones             | No hay más rep | posición              |
|---------------------------|----------------|-----------------------|
| Lista 1 (precio de Venta) | 678.000        | Proveedor 🚈 TVAR S.A. |
| Lista 2 (precio de Venta) | 705.000        |                       |
| Precio Mínimo             | 580.000        | Tasa General          |

Hay 3 formas de ingresar los Precios de Listas de Ventas:

a). desde esta pantalla, en forma manual.

b). a través de un proceso "automático", que calculará las listas de precios a partir del Precio de Costo, según porcentajes de aumento previamente ingresados en el proceso. Para ello será fundamental haber ingresado el Costo a los Artículos y luego ejecutar el Módulo de "Modificación de Precios (por Lotes)" desde la Opción del Menú: Archivos, Tableros, Seteos por el Usuario, Botón "Modificación de Precios (por Lotes)".

c). a través de una grilla ejecutada desde la Opción del Menú: Archivos, Tableros, Seteos por el Usuario, Botón: "Modifica Precios (manualmente)". La pantalla que se ejecutará, tendrá una grilla que hará que el ingreso y modificación de Listas de Precios, sean mucho más rápida y sencilla.

-. Lista 2: es la lista de precios 2 de Venta.

Compuesta por 6 enteros y 3 decimales.

Según la configuración e implementación requerida por cada Compañía, el precio de lista deberá ser ingresado con o sin iva incluido.

| Lista 1 (precio de Venta) | 678.000 | Proveedor 🔏      | TVAR S.A.    | •        |
|---------------------------|---------|------------------|--------------|----------|
| Lista 2 (precio de Venta) | 705.000 | Condición Iva    |              |          |
| Precio Minimo             | 580.000 | Condicion iva    | Tasa General | <b>_</b> |
| Costo 1                   | 520.000 | Stock Sucursal 1 | 2621.00      |          |

-. Precio Mínimo: es el precio mínimo permitido al momento de Facturar.

Compuesto por números, de 6 enteros y 2 decimales.

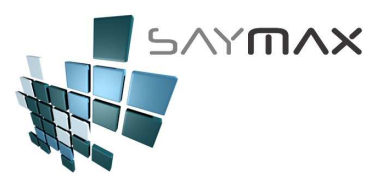

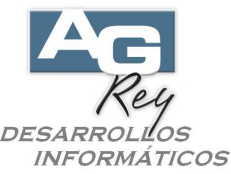

Es importante destacar, que si al momento de Facturar, se realiza un descuento de dicho Artículo en particular, el precio de venta será afectado por el mencionado descuento, por lo tanto también influirá al momento de determinar si se está queriendo facturar a un precio mínimo que el permitido. El Sistema en esos casos no dejará Facturar ya que se estará infringiendo la política del menor precio.

Si el Precio mínimo está ingresado en 0 (cero), no hará ningún tipo de validación al momento de realizar la venta.

| Lista 1 (precio de Venta)                  | 678.000 | Proveedor 🚈      | TVAR S.A.    | • |
|--------------------------------------------|---------|------------------|--------------|---|
| Lista 2 (precio de Venta)<br>Precio Mínimo | 705.000 | Condición Iva    | Tasa General | - |
| Costo 1                                    | 520.000 | Stock Sucursal 1 | 2621.00      |   |
| Valida Stock (al Facturar)                 | ~       | Stock Mínimo     | 4.00         |   |

-. Costo 1: es el precio de Costo, según la última compra realizada.

Compuesto por números, de 6 enteros y 3 decimales.

Según la configuración e implementación requerida por cada Compañía, el precio de lista deberá ser ingresado con o sin iva incluido.

|   | Precio Mínimo<br>Costo 1<br>Valida Stock (al Facturar) | 580.000<br>520.000 | Condición Iva<br><b>Stock Sucursal 1</b><br>Stock Mínimo | Tasa General<br>2621.00<br>4.00 | _ |  |
|---|--------------------------------------------------------|--------------------|----------------------------------------------------------|---------------------------------|---|--|
| - | Código Barra                                           | 2081-8833-15       |                                                          |                                 |   |  |

-. Valida Stock (al Facturar): determina si el Artículo puede Facturarse sin tener stock suficiente o no. Este campo, al estar tildado, sólo permitirá su Facturación si el Stock es suficiente para realizar dicha operación.

| Precio Mínimo<br>Costo 1<br>Valida Stock (al Facturar) | ~  | 580.000<br>520.000 | Stock Sucursal 1<br>Stock Mínimo | 1 asa General<br>2621.00<br>4.00 |  |
|--------------------------------------------------------|----|--------------------|----------------------------------|----------------------------------|--|
| Código Barra                                           | 29 | 81-8822-15         |                                  |                                  |  |

Es decir que si está tildado, el Sistema validará al momento de Facturar, que tenga stock suficiente, ya que al no tenerlo, no dejará realizar la Venta. Hay que tener en cuenta, que si este campo está destildado, el Stock siempre se seguirá controlando, con la única salvedad que para este artículo en cuestión, se le permitirá Facturar aunque su stock esté informando cantidad negativa.

-. Código de Barra: es la combinación entre Letras y Números que integra la codificación de Código de Barras. Cantidad máxima 40 caracteres y está compuesto por letras, números y toda clase de signos.

| Valida Stock (al Facturar) | 520.000      | Stock Mínimo | 4.00 |  |
|----------------------------|--------------|--------------|------|--|
| Código Barra               | 2981-8822-15 |              |      |  |

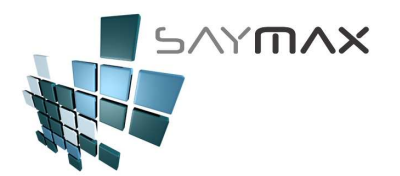

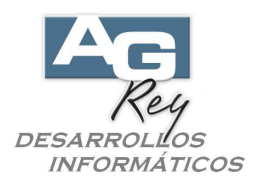

-. Proveedor: es el proveedor asociado a este artículo.

Se utiliza el Proveedor, a quien se le ha realizado la última compra para el artículo.

| Observaciones             | No hay más repo | oosición              |
|---------------------------|-----------------|-----------------------|
| Lista 1 (precio de Venta) | 678.000         | Proveedor a TVAR S.A. |
| Lista 2 (precio de Venta) | 705.000         | Capitizián lug        |
| Precio Mínimo             | 580.000         | Tasa General          |

-. Condición de Iva: es la condición de iva de este artículo. La tasa general es la que posee el iva del 21 por ciento.

| Lista 1 (precio de Venta) | 678.000 | Proveedor 🚈 TVAR S.A. |  |
|---------------------------|---------|-----------------------|--|
| Lista 2 (precio de Venta) | 705.000 |                       |  |
| Precio Mínimo             | 580.000 | Tasa General          |  |
| Costo 1                   | 520.000 | 2621.00               |  |

-. Stock Sucursal 1: Este campo es simplemente a modo visual, sin poderse modificar desde esta pantalla. Informa la cantidad de Stock de dicho Artículo para la Sucursal 1.

| Lista 2 (precio de Venta)  | 705.000 | Condición luc    |              |          |  |
|----------------------------|---------|------------------|--------------|----------|--|
| Precio Mínimo              | 580.000 | Condicion Iva    | Tasa General | <u> </u> |  |
| Costo 1                    | 520.000 | Stock Sucursal 1 | 2621.00      |          |  |
| Valida Stock (al Facturar) | ~       | Stock Minimo     | 4.00         |          |  |

Tener en cuenta, que por cuestiones de Seguridad, no se podrá modificar este campo desde esta pantalla, ya que cualquier movimiento de Stock, amerita un movimiento de entrada o de salida de mercadería que avale dicho cambio. Por lo tanto, la única manera de ingresar o extraer mercadería, es a través de movimientos de compras, movimientos de transferencias por diferencias, o bien por movimientos de ventas.

-. Stock mínimo: este es un campo que servirá como referente al momento de Vender,

ya que si al momento de Facturar, el Stock quedara con menor cantidad que lo informado en este campo, el Usuario se vería informado en ese mismo momento, para enviar a reponer de inmediato dicha mercadería. Compuesto por números, de 7 enteros y 2 decimales.

| Precio Mín | imo                | 580.000    |                  | rasa Generar |  |
|------------|--------------------|------------|------------------|--------------|--|
| Costo 1    |                    | 520.000    | Stock Sucursal 1 | 2621.00      |  |
| Valida Sto | ck (al Facturar) 🔽 |            | Stock Mínimo     | 4.00         |  |
| Código Ba  | rra 29             | 81-8822-15 |                  |              |  |
|            | i uur              |            |                  |              |  |

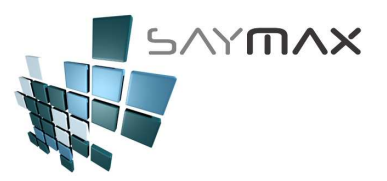

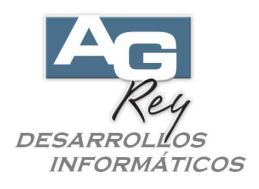

# Pantalla de Ingreso de Artículos (AVANZADA)

Ya entendido el manejo de la botonera de controles, que sirve para que el usuario pueda controlar los modos de: Alta, Baja, Modificación y Consulta de toda la información de cada una de las pantallas de ingreso de datos, entonces nos focalizaremos ahora en ir a la ficha de los Artículos Avanzada (es decir al A. B. M. de Artículos), donde estarán involucrados todos sus datos.

Como ya se ha explicado, hay dos tipos de pantallas de Fichas de artículos,

- -. la Ficha de Artículos que contiene todos los datos
- -. y la Ficha que contiene sólo los datos más importantes denominada "Ficha Resumida"

Seleccionaremos ahora, la ficha de Artículos Avanzada, donde estarán involucrados todos los datos de dicho archivo.

| 🖪 Siste   | 🛱 Sistema:DEMO Terminal:Carlos Empresa:1.Casa Central |            |       |                 |                      |       |  |  |  |  |  |  |
|-----------|-------------------------------------------------------|------------|-------|-----------------|----------------------|-------|--|--|--|--|--|--|
| Archivos  | Edición                                               | Informes \ | arios | Configuración   | Ayuda                |       |  |  |  |  |  |  |
| A. Tabla  | as Maestra                                            | as         | •     | I               |                      |       |  |  |  |  |  |  |
| B. Artice | ulos                                                  |            | •     | A. Ingreso de A | Artículos (resumido) | ALT+A |  |  |  |  |  |  |
| C. Perso  | onas e Ins                                            | tituciones | •     | B. Ingreso de A | Artículos (avanzado) |       |  |  |  |  |  |  |
| D. Table  | eros                                                  |            | - ▶   | E. Ingreso de A | tributos 1           |       |  |  |  |  |  |  |
| E. Pago   | s/Cobrana                                             | zas        | ►     | F. Ingreso de A | tributos 2           |       |  |  |  |  |  |  |
| F. Produ  | ucción                                                |            | ►     | G. Ingreso de A | Atributos 3          |       |  |  |  |  |  |  |
| G. Cerra  | ar Sesión                                             |            | - •   | H. Ingreso de A | Atributos 4          |       |  |  |  |  |  |  |
| Z. Salida | a del Siste                                           | ma         | ]     |                 |                      |       |  |  |  |  |  |  |

Esta pantalla incluye solapas, ya que la cantidad de datos que soporta la misma, no podrían ser contenida en una pantalla simple.

| 🎒 Artículos - MOI | DIFICACIO | N         |          |         |            |         |           |            |            |              |                                         | _ 🗆 🗙  |
|-------------------|-----------|-----------|----------|---------|------------|---------|-----------|------------|------------|--------------|-----------------------------------------|--------|
| Código Nº 📴       | 4272      |           | Acceso   | o por C | ód 🔻       |         | 4272      | ₫K.        | F 44 4     | # <b>.</b> # | 1 I I I I I I I I I I I I I I I I I I I | H H    |
| Descripción       | TV 21' TV | AR 216 F  | Pantalla | Plana   |            |         |           |            |            |              |                                         |        |
| Atributo 1 🔏      | AIWA      |           |          |         |            |         |           |            |            |              |                                         | •      |
| Atributo 2 🚈      | TV 21'STI | EREO      |          |         |            |         |           |            |            |              |                                         | -      |
| General Listas S  | itock C/  | √ Acceso  | Códigos  | Conta.  | Fotos      | Observ. | Informe   | Precios    | Produc.    | Desc.        | Registro                                | Tabler |
| Datos Gener       | ales      |           |          |         |            |         |           |            |            |              |                                         |        |
| Código Alfanu     | mérico    | TVAR-21   | 6        |         |            | (código | Extendio  | lo "A" - p | ermite le  | tras, núr    | neros, sig                              | gnos)  |
| Descripción Res   | umen      | TV 21 AF  | R 216    |         |            | (para a | lgunos In | formes F   | Reducido   | s)           |                                         |        |
| Descripción Fisc  | al [      | TV 21 AF  | 2        |         |            | (exclus | ivo para  | impresor   | a fiscal o | carro ang    | gosto)                                  |        |
| Observaciones     | [         | No hay r  | nás rep  | osiciói | n          |         |           |            |            |              |                                         |        |
| Atributo 3        | <u></u>   | Negro     |          |         |            |         |           |            |            |              | -                                       |        |
| Atributo 4        | 淘         | No se uti | iliza el | "Atribı | ıto 4"     |         |           |            |            |              | -                                       |        |
|                   |           |           |          |         |            |         |           |            |            |              |                                         |        |
|                   |           |           |          |         |            |         |           |            |            |              |                                         |        |
| Controles         |           |           |          |         |            | Navega  | ción      |            |            |              |                                         |        |
|                   |           | # ?       | <u>s</u> | 2       | <b>₽</b> ₽ |         |           |            |            |              |                                         |        |

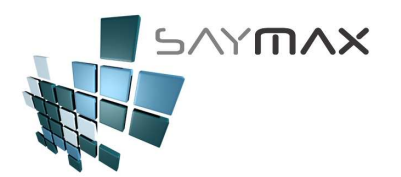

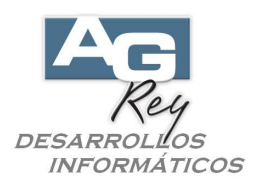

-. Código Nº (código Numérico): es una de las claves del archivo de Artículos. Está compuesto por sólo números (no admite letras ni signos).

| 🎒 Artículos - CO | NSULTA          |                 |      | _                     | . 🗆 🗙    |
|------------------|-----------------|-----------------|------|-----------------------|----------|
| Código N" 📴      | 4272            | Acceso por Cód. | 4272 | n Cen Cen Cen Cen Cen | <b>9</b> |
| Descripción      | TV 21' TVAR 216 | Pantalla Plana  |      |                       |          |
| Atributo 1 🚈     | AIWA            |                 |      |                       | -        |
| Atributo 2 🛵     | TV 21'STEREO    |                 |      |                       | -        |

Cantidad de dígitos máximos, 10 números.

Al momento de ingresar un nuevo Artículo, el Sistema siempre sugerirá el próximo número correlativo. El Usuario lo podrá modificar en caso de ser necesario, o bien dejar el próximo código generado por el Sistema. Este campo deberá ser único para cada Artículo, representando al mismo y no se debería repetirse para otros Productos.

Según la configuración e implementación requerida por cada Compañía, en todos los informes se visualizará este "Código Numérico", o bien el "Código Alfanumérico" Extendido "A".

-. Descripción: Es el nombre completo del Artículo.

Este campo deberá ser único para cada Artículo, representando al mismo y no se debería repetirse para otros Productos.

Cantidad máxima 80 caracteres y está compuesta por letras, números y toda clase de signos.

Todos los informes, estadísticas, como así también todo tipo de Comprobantes, visualizarán esta Descripción al momento de referirse a cualquier Artículo.

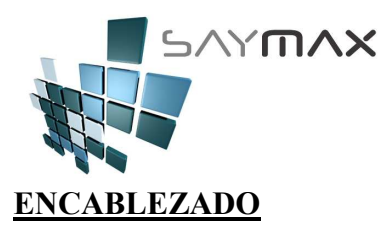

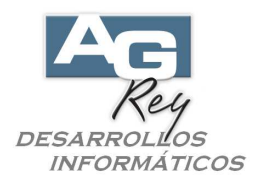

-. Código Alfanumérico: es el código Extendido "A", utilizada como clave Alfanumérica del Artículo. No es necesario ingresarlo, y sólo debería ser usado para las Empresas donde su codificación de Artículos es Alfanumérica.

Cantidad máxima 30 caracteres y está compuesto por letras, números y toda clase de signos. Según las necesidades de cada Compañía, en todos los informes, estadísticas e incluso en la impresión de todo tipo de Comprobantes, se podrá informar este "Código Alfanumérico" y no el Código Numérico.

-. Atributo 1: los Atributos podrán ser seleccionados a través de la lista desplegable, mostrando en la misma todos los registros de Atributos previamente cargados en la pantalla descripta anteriormente.

Como ya se ha explicado, las familias de Atributos "1", podrían estar representando las familias de Marcas o de Rubros o de Colores o de Talles o de Géneros o de cualquier otra característica implementada, según las necesidades de la Compañía o el Comercio.

Es importante que si el Atributo 1, está representando por ejemplo a las Familias de "Marcas", no deberían existir en dicho Atributo 1, ninguna otra familia que no sea de "Marcas" y no debería mezclarse con otro tipo de Familias como "Rubros".

Ejemplo de algunas Familias de Atributos 1 que podrían estar representando a las Marcas:

Familia 1: PHILIPS – Familia 2: WHIRLPOOL – Familia 3: ESLABON DE LUJO – Familia 4:CONSUL – Familia 5: SANYO – Familia 6: LG – Familia 7: BOSCH – etc (sin límite de cantidad de familias).

Se le denomina familias ya que indeterminada cantidad de Artículos, podrán estar asociados a la misma Marca (es decir la misma familia de Atributo 1), y por consiguiente existirán n cantidad de Artículos de la Marca Bosch por ejemplo. Ningún Artículo podrá poseer más de una Marca a la vez, es decir no podrán estar asociados a más de un Atributo 1.

Este botón, permitirá al Usuario dar de alta nuevos Atributos 1, sin tener que salir de la Ficha de Artículos (Patalla de A.B.M. de Artículos) para incorporar un nuevo Atributo 1.

Las Familias de Atributos 1, Atributos 2, Atributos 3 y Atributos 4, son Características de Artículos totalmente independientes entre sí, y no deben confundirse ni relacionarse entre ellas.

La cantidad de Familias dentro de cada Atributo, es ilimitada.

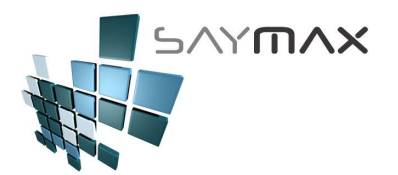

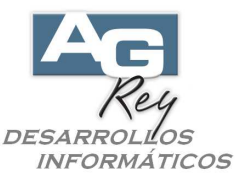

Podrán ser utilizados como filtros o bien como totalizadores Estadísticos. Por ejemplo en este caso, se podrían emitir informes estadísticos totalizados por Familia de Marcas (asumiendo que los Atributos 1 representen a los Marcas), visualizando de esta forma una estadística como esta:

| 50                      | Υ <b>Π</b> Λ       | ×         |          |          |                                             |                      |
|-------------------------|--------------------|-----------|----------|----------|---------------------------------------------|----------------------|
| orme de Items Facturado | s (Totales por ATF | RIBUTO 1) |          |          | <b>Hoja:</b><br>Fecha: 11/03<br>Hora: 20:44 | 1<br>5/2009<br>4     |
| Atributo 1              | Bruto              | Descuento | Básico   | lva hsc. | lva no<br>Insc.                             | Importe<br>Facturado |
| 10 - PHILIPS            | 92997.36           | 0.00      | 92997.36 | 900.65   | 0.00                                        | 93898.00             |
| 20 - WHIRLPOOL          | 96760.44           | 0.00      | 96760.44 | 1660.56  | 0.00                                        | 98421.00             |
| 30 - ESLABON DE LUJO    | 79062.78           | 0.00      | 79062.78 | 711.22   | 0.00                                        | 79774.00             |
| 40 - CONSUL             | 20054.32           | 0.00      | 20054.32 | 197.68   | 0.00                                        | 20252.00             |
| 70 - LG                 | 7598.55            | 0.00      | 7598.55  | 225.45   | 0.00                                        | 7824.00              |
| 110 - PHILCO            | 54304.54           | 0.00      | 54304.54 | 956.46   | 0.00                                        | 55261.00             |
| 210 - CITIZEN           | 69.90              | 0.00      | 69.90    | 0.00     | 0.00                                        | 69.90                |
| 220 - NOBLEX            | 68133.95           | 0.00      | 68133.95 | 664.02   | 0.00                                        | 68797.97             |
| 5100 - AIWA             | 40.00              | 0.00      | 40.00    | 0.00     | 0.00                                        | 40.00                |
| 9990 - COMISIONES       | 30189.53           | 0.00      | 30189.53 | 6339.77  | 0.00                                        | 36529.29             |

A pesar de ser un dato obligatorio, NO será necesario que la Empresa confeccione una organización de Atributos al comienzo de la utilización del Sistema, ya que podrá ser confeccionada e incorporada en cualquier otro momento, incluso luego de meses de haber comenzado con la utilización del Sistema, y las estadísticas no serán afectadas en lo más mínimo.

-. Atributo 2: los Atributos podrán ser seleccionados a través de la lista desplegable, mostrando en la misma todos los registros de Atributos previamente cargados en la pantalla descripta anteriormente.

Las familias de Características del Artículos.

Un ejemplo podría ser, que si la Familia de Atributos 1 esta representando a las Familias de "Marcas", entonces la familia de Atributos 2, podría estar representando a las familias de "Rubros".

No es necesario que los Atributos representen a los Proveedores, ya que existe un campo definido para tal fin. Este botón, permitirá al Usuario dar de alta nuevos Atributos 2, sin tener que salir de la Ficha de Artículos (es decir de la Pantalla de A.B.M. de Artículos) para incorporar un nuevo Atributo 2.

Ejemplo de algunas Familias de Atributos 2 que podrían estar representando a los Rubros:

Familia 1. Televisores - Familia 2: Videograbadora - Familia 3: Minicomponente - Familia 4: Telefonía-

Familia 5: Cámaras de Seguridad – Familia 6: Monitores – etc (sin límite de cantidad de familias).

Se le denomina familias ya que indeterminada cantidad de Artículos, podrán estar asociados al mismo Rubro (es decir la misma familia de Atributo 2), y por consiguiente existirán n cantidad de Artículos del Rubro Televisores por ejemplo. Ningún Artículo podrá poseer más de un Rubro a la vez, es decir no podrán estar asociados a más de un Atributo 2.

Las Familias de Atributos 1, Atributos 2, Atributos 3 y Atributos 4, son Características de Artículos totalmente independientes entre sí, y no deben confundirse ni relacionarse entre ellas.

La cantidad de Familias dentro de cada Atributo, es ilimitada.

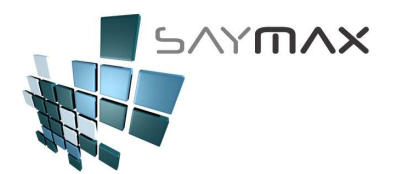

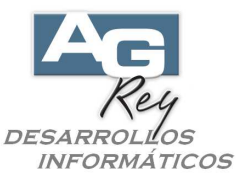

Podrán ser utilizados como filtros o bien como totalizadores Estadísticos. Por ejemplo en este caso, se podrían emitir informes estadísticos totalizados por Familia de Rubros (asumiendo que los Atributos 2 representen a las Rubros), visualizando de esta forma una estadística como esta:

| SAY                         | ጠለ:              | ×         |           |           |                             |                      |
|-----------------------------|------------------|-----------|-----------|-----------|-----------------------------|----------------------|
| Informe de Items Facturados | (Totales por ATF | RIBUTO 2) |           |           | <b>Hoja:</b><br>Fecha: 11/0 | 1<br>5/2009          |
|                             |                  |           |           |           | Hora: 20:5                  | 3                    |
| Atributo 2                  | Bruto            | Descuento | Básico    | lva insc. | iva no<br>Inse.             | Importe<br>Facturado |
| 10 - TV B/N                 | 1249.00          | 0.00      | 1249.00   | 0.00      | 0.00                        | 1249.00              |
| 30 - TV 14'3TERE0           | 5321.29          | 0.00      | 5321.29   | 181.71    | 0.00                        | 5503.00              |
| 70 - TV 21'STEREO           | 111181.78        | 0.00      | 111132.82 | 1927.84   | -48.96                      | 113060.66            |
| 80 - TV 25'/27' FLAT        | 11873.62         | 0.00      | 11873.62  | 173.38    | 0.00                        | 12047.00             |
| 130 - VIDEOGRABADORA 4 CAB. | 16109.47         | 0.00      | 16109.47  | 141.53    | 0.00                        | 16251.00             |
| 140 - VIDEOGRABADORA STEREO | 6504.00          | 0.00      | 6504.00   | 0.00      | 0.00                        | 6504.00              |
| 150 - DVD                   | 79244.67         | 0.00      | 79244.67  | 687.09    | 0.00                        | 79931.76             |
| 410 - RADIOGRABADOR MONO    | 1403.55          | 0.00      | 1403.55   | 15.45     | 0.00                        | 1419.00              |
| 520 - MICROAUDIO            | 9427.70          | 0.00      | 9427.70   | 108.30    | 0.00                        | 9536.00              |
| 540 - HOME THEATRE          | 13299.80         | 0.00      | 13299.80  | 135.20    | 0.00                        | 13435.00             |
| 1010 - TELEFONO             | 9313.21          | 0.00      | 9313.21   | 106.19    | 0.00                        | 9419.40              |

A pesar de ser un dato obligatorio, NO será necesario que la Empresa confeccione una organización de Atributos al comienzo de la utilización del Sistema, ya que podrá ser confeccionada e incorporada en cualquier otro momento, incluso luego de meses de haber comenzado con la utilización del Sistema, y las estadísticas no serán afectadas en lo más mínimo.

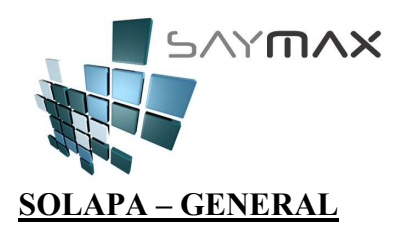

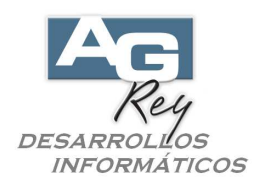

🞒 Artículos - MODIFICACION Código Nº 4272 Acceso por Cód 🔻 4.8 3.8 Descripción TV 21' TVAR 216 Pantalla Plana Atributo 1 a AIWA a TV 21'STEREO • C/V Acceso Códigos Conta. General Fotos Observ. Informe Precios Produc. Desc. Registro Tabler Listas Stock **Datos Generales** Código Alfanumérico (código Extendido "A" - permite letras, números, signos) TVAR-216 Descripción Resumen (para algunos Informes Reducidos) TV 21 AR 216 Descripción Fiscal (exclusivo para impresora fiscal carro angosto) TV 21 AR Observaciones No hay más reposición Atributo 3 a Negro Ŧ Atributo 4 a No se utiliza el "Atributo 4" • Controles Navegación 🐹 🐼 🖬 🗠 🛤 😤 🎒 🇯 ۱þ 

-. Descripción Resumen: Es una breve descripción del Artículo.

No es un dato obligatorio ni tampoco es indispensable ingresarlo.

Cantidad máxima 15 caracteres y está compuesta por letras, números y toda clase de signos.

-. Descripción Fiscal: Es una breve descripción del Artículo.

Se utilizará exclusivamente para las Facturas emitidas por Impresoras Fiscales con reducido ancho, por lo tanto solo es indispensable ingresar este dato, para aquellos Clientes que posean dicha ticketera fiscal. Cantidad máxima 20 caracteres y está compuesta por letras, números y toda clase de signos.

-. Observaciones: es un campo para escribir una breve observación del Artículo, pudiendo ser utilizada como una descripción auxiliar.

Cantidad máxima 50 caracteres y está compuesta por letras, números y toda clase de signos. Es sólo a nivel descriptivo y No se utiliza para ningún informe específico.

-. Atributo 3: los Atributos podrán ser seleccionados a través de la lista desplegable, mostrando en la misma todos los registros de Atributos previamente cargados en la pantalla descripta anteriormente. Como ya se ha explicado, las familias de Atributos, podrían estar representando las familias de Marcas o de Rubros o de Colores o de Talles o de Géneros o de cualquier otra característica implementada, según las necesidades de la Compañía o el Comercio.

-. Atributo 4: los Atributos podrán ser seleccionados a través de la lista desplegable, mostrando en la misma todos los registros de Atributos previamente cargados en la pantalla descripta anteriormente.

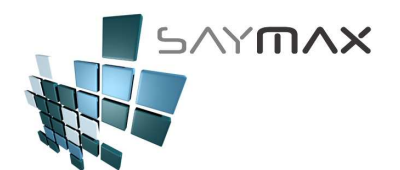

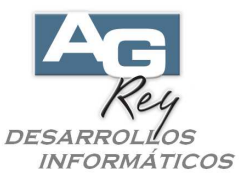

Como ya se ha explicado, las familias de Atributos, podrían estar representando las familias de Marcas o de Rubros o de Colores o de Talles o de Géneros o de cualquier otra característica implementada, según las necesidades de la Compañía o el Comercio.

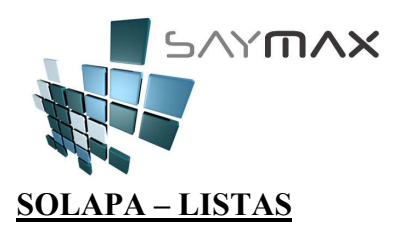

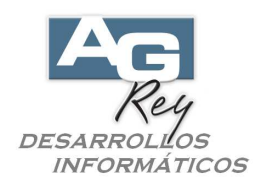

| 🎒 Artículos  | - MOI  | DIFIC | ACION            |           |          |        |            |         |         |         |                |               |                  | _ 🗆 X    |
|--------------|--------|-------|------------------|-----------|----------|--------|------------|---------|---------|---------|----------------|---------------|------------------|----------|
| Código Nº    |        | 4     | 272              |           | Acceso   | por C  | ód 🔽       |         | 4272    | đ       |                |               | N <sup>I</sup> N | 1 44 44  |
| Descripció   |        | TV 2  | 1' TVA           | R 216 F   | Pantalla | Plana  |            |         |         |         |                |               |                  |          |
| Atributo 1   | 繬      | AIWA  | 4                |           |          |        |            |         |         |         |                |               |                  | -        |
| Atributo 2   | 繣      | TV 2  | 1'STEF           | REO       |          |        |            |         |         |         |                |               |                  | -        |
| General List | as s   | tock  | c/v              | Acceso    | Códigos  | Conta. | Fotos      | Observ. | Informe | Precios | Produc.        | Desc.         | Regist           | ™ Tabler |
| Precios      | s de V | ENT   | Δ (co            | n 3 decin | nales)   |        |            |         |         |         | COST           | os            |                  |          |
| Lista 1      |        | 678.  | 000 1            | lista 9   |          | 0.000  | Lista ʻ    | 17      | 0.0     | 00      | Costo s/       | Descue        | nto              |          |
| Lista 2      | È      | 705.  | 000 <sup>I</sup> | lista 10  | ĺ –      | 0.000  | Lista '    | 18      | 0.0     | 00      |                | 520.00        | 0                |          |
| Lista 3      |        | 754.  | 000 <sup>I</sup> | ista 11.  |          | 0.000  | Lista 1    | 19      | 0.0     | 00      |                |               |                  |          |
| Lista 4      |        | 769.  | 000 <sup>I</sup> | lista 12. |          | 0.000  | Lista :    | 20      | 0.0     | 00      | Costo Ant      | erior<br>0.00 | 0                |          |
| Lista 5      |        | 0.    | 000 <sup>I</sup> | lista 13  |          | 0.000  |            |         |         |         | )<br>« N=-i    |               |                  |          |
| Lista 6      |        | 0.    | 000 <sup>I</sup> | .ista 14  |          | 0.000  |            |         |         |         | % Nacional     | 0.00          | 0                |          |
| Lista 7      |        | 0.    | 000 <sup>I</sup> | lista 15. |          | 0.000  |            |         |         |         | ,<br>Costo Net | 0             |                  |          |
| Lista 8      |        | 0.    | 000 <sup>I</sup> | lista 16- |          | 0.000  | Minim      |         | 580.    | 00      |                | 0.00          | 0                |          |
|              |        |       |                  |           |          |        |            |         |         |         |                |               |                  |          |
|              |        |       |                  |           |          |        |            |         |         |         |                |               |                  |          |
|              |        |       |                  | _         |          |        |            |         |         |         |                |               |                  |          |
| Controles    |        |       |                  |           |          |        |            | Navega  | ación   |         |                | 1             |                  |          |
|              | K 😡    | 1     | 5                | #         | 3        | 2      | <b>₽</b> ¢ |         |         |         | 6              |               |                  |          |

-. Listas de 1 al 20: son las listas de precios de Venta.

Compuestas por 6 enteros y 3 decimales.

Según la configuración e implementación requerida por cada Compañía, el precio de lista deberá ser ingresado con o sin iva incluido.

Es importante destacar, que cada uno de los Clientes, deberá tener una lista asociada, para que al momento de Facturar, el Sistema sepa que precio sugerirá automáticamente.

Se podrán ingresar en este momento, tantos precios de Lista como se desee.

En el caso de no querer ingresar los precios de Venta en forma manual, podrán ser ingresados más tarde a través de un proceso "automático", que calculará las listas de precios a partir del Precio de Costo.

Hay 3 formas de ingresar los Precios de Listas de Ventas:

a). desde esta pantalla, en forma manual.

b). a través de un proceso "automático", que calculará las listas de precios a partir del Precio de Costo, según porcentajes de aumento previamente ingresados en el proceso. Para ello será fundamental haber ingresado el Costo a los Artículos y luego ejecutar el Módulo de "Modificación de Precios (por Lotes)" desde la Opción del Menú: Archivos, Tableros, Seteos por el Usuario, Botón "Modificación de Precios (por Lotes)".

c). a través de una grilla ejecutada desde la Opción del Menú: Archivos, Tableros, Seteos por el Usuario, Botón: "Modifica Precios (manualmente)". La pantalla que se ejecutará, tendrá una grilla que hará que el ingreso y modificación de Listas de Precios, sean mucho más rápida y sencilla.

-. Precio Mínimo: es el precio mínimo permitido al momento de Facturar.

Compuesto números, de 6 enteros y 2 decimales.

Es importante destacar, que si al momento de Facturar, se realiza un descuento de dicho Artículo en particular, el precio de venta será afectado por el mencionado descuento, por lo tanto también influirá al momento de

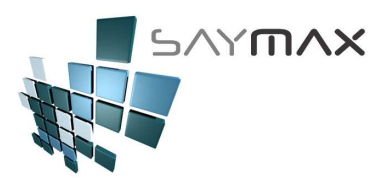

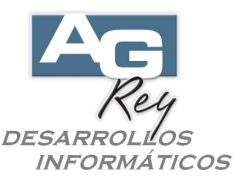

determinar si se está queriendo facturar a un precio mínimo que el permitido. El Sistema en esos casos no dejará Facturar ya que se estará infringiendo la política del menor precio.

Si el Precio mínimo está ingresado en 0 (cero), no hará ningún tipo de validación al momento de realizar la venta.

-. Costo 1: es el precio de Costo, según la última compra realizada.

Compuesto por números, de 6 enteros y 3 decimales.

Según la configuración e implementación requerida por cada Compañía, el precio de lista deberá ser ingresado con o sin iva incluido.

De los 3 tipos de Costos existentes en el Sistema, este es el único relevante que no puede ser obviado, ya que los informes de Rentabilidad calcularán dicho margen entre el precio vendido y este precio de Costo.

-. Costo FOB: es el costo al momento de comprar artículos Importados.

Solo debe ser utilizado, si la mercadería es importada.

No es indispensable ingresarlo.

Compuesto por números, de 6 enteros y 3 decimales.

-. % Nacionalizado: es el porcentaje de diferencia entre el Costo FOB y el Costo Nacionalizado. Solo debe ser utilizado, si la mercadería es importada.

No es indispensable ingresarlo.

Compuesto por números, de 3 enteros y 3 decimales.

-. Costo Nacionalizado: es el costo al momento de entrar la mercadería al Pais.

Solo debe ser utilizado, si la mercadería es importada.

No es indispensable ingresarlo.

Compuesto por números, de 6 enteros y 3 decimales.

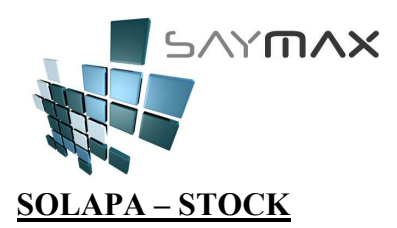

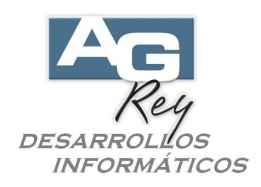

| Artículos - MODIFICACION                      |                |             |         |                      |               |          | _ 🗆 X        |
|-----------------------------------------------|----------------|-------------|---------|----------------------|---------------|----------|--------------|
| Código Nº 👔 4272 Acceso pol                   | r Cód 🔻        | 4272        | dis.    | F 44 4               |               | ne ne    | 6 <b>6</b> 6 |
| Descripción TV 21' TVAR 216 Pantalla Pla      | na             |             |         |                      |               |          |              |
| Atributo 1 🚈 A/WA                             |                |             |         |                      |               |          | -            |
| Atributo 2 🚈 TV 21'STEREO                     |                |             |         |                      |               |          | •            |
| General Listas Stock C / V Acceso Códigos Com | ta. Fotos Obse | rv. Informe | Precios | Produc.              | Desc.         | Registro | Tabler       |
| Stock                                         |                |             |         |                      |               |          |              |
| Sucur.1 2621.00 Sucur.9 0.1                   | 00 Sucur.17    |             |         | Ĺ                    | <u>ímite</u>  |          |              |
| Sucur.2 0.00 Sucur.10                         | Sucur.18       |             |         | Stock Ma             | áximo<br>0 00 | -        |              |
| Sucur.3 0.00 Sucur.11                         | Sucur.19       |             |         | i<br><u>Stock Mi</u> | nimo          | _        |              |
| Sucur.4 0.00 Sucur.12                         | Sucur.20       |             |         |                      | 4.00          |          |              |
| Sucur.5 0.00 Sucur.13                         |                |             |         | Pedido               | s - Res       | erva     |              |
| Sucur.6 0.00 Sucur.14                         |                |             |         | Pedidos              | Pend.Ve       | enta     |              |
| Sucur.7 0.00 Sucur.15                         |                |             |         | <br>Pedidos          | U<br>Pend.Co  | mpra     |              |
| Sucur.8 0.00 Sucur.16                         |                |             |         |                      | 0             |          |              |
|                                               |                |             |         |                      |               |          |              |
|                                               |                |             |         |                      |               |          |              |
|                                               |                |             |         |                      |               |          |              |
| Controles                                     | Nave           | gación      |         |                      | -             |          |              |
| D 🛛 🗶 🖓 🖬 🗠 🛤 😤 🎒 🇯                           | <b>M</b>       |             |         |                      |               |          |              |

En esta solapa, nos encontraremos con sólo la posibilidad de visualizar el Stock de cada Sucursal, sin poder modificarlos en forma manual. Por cuestiones de Seguridad, el stock de los Artículos, sólo podrá ser modificado en forma automática, por medio de los módulos de Transferencias de Mercadería entre Locales o Sucursales, módulo de Compras, módulo de Ventas, o bien por el Módulo de "Actualización de Stock (inventario físico)" que está ubicado en la Opción del Menú: Archivos, Tableros, Seteos por el Usuario, Botón: "Actualización de Stock (inventario físico)".

En esta solapa sólo se podrá ingresar el Stock máximo y mínimo para cada Artículo.

-. Stock Sucursal 1 a Stock Sucursal 20: estos campos son simplemente a modo visual, sin poderse modificar desde esta pantalla.

Informa la cantidad de Stock existente en cada una de las Sucursales que integran la Compañía. Tener en cuenta, que por cuestiones de Seguridad, no se permitirá modificar el Stock desde esta pantalla, ya que cualquier cambio en cantidades de Mercadería, amerita un movimiento de entrada o de salida de mercadería que avale dicha salida o entrada del producto. Por lo tanto, la única manera de ingresar o extraer cantidades de Artículos, es a través de movimientos de Compras, movimientos de Transferencias por diferencias, o bien por movimientos de Ventas.

-. Stock máximo: este es un campo descriptivo, y no es relevante ingresarlo. Permite mostrarle al Usuario, que cantidad de unidades no debería superar el stock de ese Artículo.

-. Stock mínimo: este es un campo que servirá como referente al momento de Vender, ya que si al momento de Facturar, el Stock quedara con menor cantidad que lo estipulado en este campo, el Usuario se vería informado en ese mismo momento a través de un cartel, y así enviar a reponer de inmediato dicha mercadería. Compuesto por números, de 7 enteros y 2 decimales.

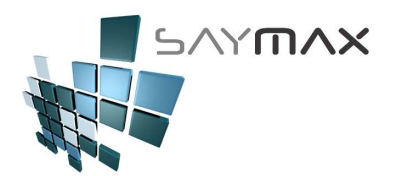

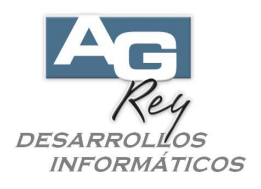

-. Pedidos Pendientes Venta: este campo no es modificable.

Expresa la sumatoria de todos los Pedidos Pendientes de Venta, es decir de los Pedidos de Clientes que aun no han sido Facturados, y de ese Artículo determinado.

-. Pedidos Pendientes Compra: este campo no es modificable.

Expresa la sumatoria de todos los Pedidos Pendientes de Compra, es decir de los Pedidos a Proveedores que aun no han sido entregados por el Proveedor, y de ese Artículo determinado.

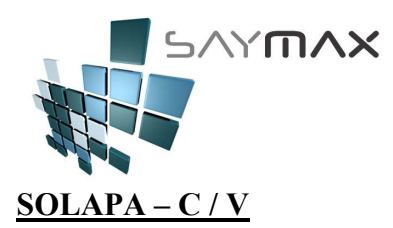

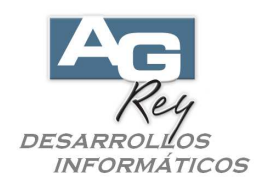

| 🎒 Artículos - Mi | DDIFI    | CACION   |          |          |         |           |         |          |           |         |                                         |          | _ 🗆 🗙  |
|------------------|----------|----------|----------|----------|---------|-----------|---------|----------|-----------|---------|-----------------------------------------|----------|--------|
| Código Nº 📴      |          | 4272     |          | Acceso   | o por C | ód 🔻      |         | 4272     | de la     | F 44 4  | , a a a a a a a a a a a a a a a a a a a |          | 1 II   |
| Descripción      | TV       | 21' TVA  | R 216 F  | Pantalla | Plana   | ,         |         |          | _         |         |                                         |          |        |
| Atributo 1 🛵     | AIM      | /Α       |          |          |         |           |         |          |           |         |                                         |          | -      |
| Atributo 2 🚈     | TV       | 21'STER  | EO       |          |         |           |         |          |           |         |                                         |          | -      |
| General Listas   | Stock    | c/v      | Acceso   | Códigos  | Conta.  | Fotos     | Observ. | Informe  | Precios   | Produc. | Desc.                                   | Registro | Tabler |
|                  |          |          |          |          |         |           |         |          |           |         |                                         | <        |        |
| Ultima com       | pra      | (solo de | lectura) |          |         | Ultima    | Venta   | (solo d  | e lectura | 0       |                                         |          |        |
| Nro. Compra      | Γ        |          |          |          | _       | Nro. Fac  | tura    |          |           |         | _                                       |          |        |
| Proveedor        | <u>/</u> | TVAR S   | Δ.       |          | Ţ       | Cliente   |         | <u> </u> |           |         | -                                       |          |        |
| Cantidad         |          | 0.0      | 000000   | 1        |         | Cantidad  | 1       | <u> </u> |           | _       |                                         |          |        |
| Fecha Compra     | ŕ        | 10/04/20 | 00000    |          |         | Fecha Fa  | ac.     |          |           | _       |                                         |          |        |
| Artículo Provee  | edor [   | ΔΙΜ/Δ.2  | 1.AR     | -        |         | Modif. Pr | recios  |          |           | _       |                                         |          |        |
| Cód. Lote        | ŕ        | All A-2  | PAN      | r        |         |           |         | 1 ' '    |           |         |                                         |          |        |
|                  | 1        |          |          |          |         |           |         |          |           |         |                                         |          |        |
|                  |          |          |          |          |         |           |         |          |           |         |                                         |          |        |
|                  |          |          |          |          |         |           |         |          |           |         |                                         |          |        |
|                  |          |          |          |          |         |           |         |          |           |         |                                         |          |        |
|                  |          |          |          |          |         |           |         |          |           |         |                                         |          |        |
| Controles        |          |          |          |          |         |           | Navega  | ción     |           |         |                                         |          |        |
|                  | 2        |          | M ?      | 3        | 2       | <b>₽</b>  |         |          |           |         |                                         |          |        |

-. Nro. Compra: este campo no es modificable.

Expresa el último número de Compra realizado para este Artículo.

-. Proveedor: este campo es modificable y determina el Proveedor asociado a dicho Artículo.

Al realizar una nueva Copra con otro proveedor, este campo se modificará automáticamente, expresando el último Proveedor a quien se le a Comprado este Artículo.

-. Cantidad: este campo no es modificable.

Expresa la cantidad de la última Compra realizada para este Artículo.

-. Fecha Compra: este campo no es modificable. Expresa la Fecha de la última Compra realizada para este Artículo.

-. Artículo Proveedor: este campo es modificable.

Es el Código de Artículo de nuestro Proveedor.

Cantidad máxima 25 caracteres y está compuesto por letras, números y toda clase de signos.

-. Cód. Lote: es un campo descriptivo.

-. Nro. Factura: este campo no es modificable. Expresa el último número de Factura realizado para este Artículo.

-. Cliente: este campo no es modificable.

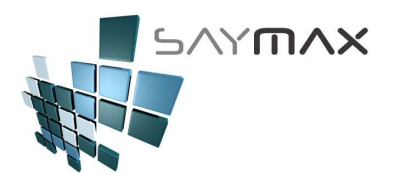

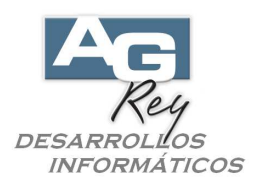

Expresa el último Cliente a quien se le ha Facturado este Artículo.

- -. Cantidad: este campo no es modificable.
- Expresa la cantidad de la última Factura realizada para este Artículo.

-. Fecha Fac.: este campo no es modificable.

Expresa la fecha de la última Factura realizada para este Artículo.

-. Modif. Precios: este campo no es modificable.

Expresa la fecha en que se ha modificado alguna Lista de Precios de Venta.

Esto servirá por ejemplo, para al momento de emitir etiquetas de Artículos y sus precios, que lo haga sólo para aquellos Artículos que hayan sufrido algún cambio de precio, en un rango de fechas determinado. La modificación de esta fecha se realizará automáticamente, y de distintos lugares del Sistema ya que la modificación de los Precios se puede realizar desde distintos Módulos, como ser: a) Fecha del Artículo (esta misma pantalla), b) desde el Proceso de Modificación de PRECIOS (por Lotes) (ubicado en el Módulo de Seteos por el Usuario), c) desde la pantalla de Modificación de PRECIOS (manualmente) las Listas de Precios (ubicado en el Módulo de Seteos por el Usuario) o d) también desde el Módulo Compras al modificar el costo se podrán modificar automáticamente los precios de venta mientras que en la Ficha del Artículo solapa de "Precios" esté con las fórmulas ingresadas.

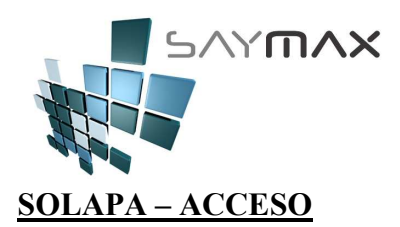

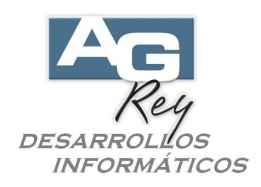

| Artículos - MO                       | DIFICACION             |                |               |                              |                                   |                      |
|--------------------------------------|------------------------|----------------|---------------|------------------------------|-----------------------------------|----------------------|
| Código Nº 📴                          | 4272                   | Acceso         | por Cód 🔻     | 4272                         | 14 <sup>1</sup> 14 <sup>1</sup> 1 | ****                 |
| Descripción                          | TV 21' TVA             | R 216 Pantalla | Plana         | ,                            |                                   |                      |
| Atributo 1 👍                         | AIWA                   |                |               |                              |                                   | -                    |
| Atributo 2 👍                         | TV 21'STER             | REO            |               |                              |                                   |                      |
| General Listas                       | stock C C / V          | Acceso Códigos | Conta L Entos |                              | Precios Produc                    | Besc Registre Toblor |
| Accesos y S                          | Seguridad              |                |               |                              |                                   |                      |
| (Permite Modifie<br>Unitario al Fact | car el Precio<br>urar) | Permite Cualq  | uier Modific  | cación                       | •                                 |                      |
| Unidad de Med                        | ida 🙍                  | Unidad         | -             | Se Lista<br>Se Puede Factur: | er Z                              |                      |
| Unidad de Equi                       | v. 🚈                   | Unidad         | -             | Valida Stock (al F           | act.)                             |                      |
| Cant.de Equiv.                       |                        |                | 0.0000        | Es Importado                 |                                   |                      |
| Cant.Unid. x Bu                      | lto                    |                | 0.0000        | (Seguimiento de De           | spachos)                          |                      |
| Peso por Unida                       | id (                   |                | 0.0000        |                              |                                   |                      |
|                                      |                        |                |               |                              |                                   |                      |
|                                      |                        |                |               |                              |                                   |                      |
|                                      |                        |                |               |                              |                                   |                      |
|                                      |                        |                |               |                              |                                   |                      |
| Controles                            |                        |                |               | Navegación                   |                                   | 1                    |
|                                      | 2 🖬 🔊                  | M ? 6 >        | 8 <b>(</b> }  |                              |                                   |                      |

-. Permite Modificar el Precio de Venta al Momento de Facturar: determina el perfil de acceso que se tendrá al momento de Facturar este Artículo, respecto a la modificación del Precio de Venta.

Este campo tiene distintas opciones para poder seleccionar.

a). Permitiendo al Usuario, al momento de Facturar este Artículo, se pueda modificar el precio solamente hacia un menor precio que el Precio establecido según la Lista correspondiente.

b). Permitiendo al Usuario, al momento de Facturar este Artículo, se pueda modificar el precio solamente hacia un mayor precio que el Precio establecido según la Lista correspondiente.

c). No permite al Usuario modificar el Precio al momento de Facturar.

d). Permite al Usuario cualquier modificación del Precio al Momento de Facturar. Es importante destacar que si el campo "Precio Mínimo" de la Solapa "Listas" está lleno, esta opción (d), permitirá cualquier modificación del Precio mientra no sea menor al estipulado en el campo "Precio Mínimo".

-. Unidad de Medida: es simplemente un campo descriptivo, por lo tanto no es relevante su ingreso.

Es la unidad de medida del Artículo al momento de Facturar.

Hará referencia a una tabla cargada por el Usuario, llamada Unidad de Medidas. El botón de la izquierda permitirá al Operador poder ingresar nuevas unidades de medida, sin tener la necesidad de salir de la pantalla de Ingreso de Artículos.

-. Unidad de Equivalencia: es simplemente un campo descriptivo, por lo tanto no es relevante su ingreso. Es la unidad de medida de equivalencia entre la Compra y la Venta.

Hará referencia a una tabla cargada por el Usuario, llamada Unidad de Medidas. El botón de la izquierda permitirá al Operador poder ingresar nuevas unidades de medida, sin tener la necesidad de salir de la pantalla de Ingreso de Artículos.

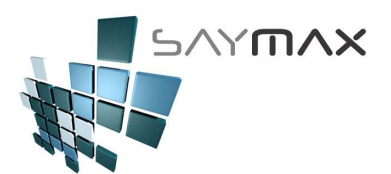

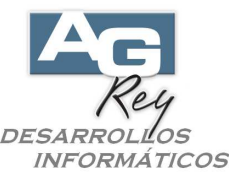

-. Cantidad de Unidades por Bulto: es simplemente un campo numérico descriptivo, por lo tanto no es relevante su ingreso.

Es la cantidad de unidades existentes en cada uno de los Artículos. Es decir que un Artículo podría ser una caja que contenga en realidad muchas unidades que no serán vendidas en forma independiente. Por ejemplo: un solo Artículo que se denomine "Sobres - Caja de 100 unidades", y dicha caja es un solo Artículo que internamente tiene una determinada Cantidad de Unidades.

-. Peso por Unidad: es simplemente un campo numérico descriptivo, por lo tanto no es relevante su ingreso. Es el Peso que posee este Artículo.

Cantidad de dígitos máximos, 10 enteros y 4 decimales.

-. Se Lista: determinará si se lista en informes estadísticos o no.

Los informes de Precios, Stock valorizado, estadísticas de Ventas y estadística de Compras, poseen una determinada cantidad de Filtros que permite al Usuario seleccionar que Artículos se desea informar y cuales no. En todos los casos, el campo "Se Lista" es uno de los tantos campos a Filtrar donde el Usuario podrá seleccionar o no, antes de realizar un Informe determinado. Por ello este campo se debería destildar en aquellos Artículos que no deberían integrar los Informes Estadísticos o bien que tampoco nos interese visualizarlo en los Informes de Listas de Precios.

Además, los Artículos que tengan destildado este campo, se podrán Facturar sin problemas, pero al momento de hacerlo, el Usuario recibirá un mensaje de recordatorio, informándole que es un Artículo que "No se Lista".

-. Se puede Facturar: determina si es un Artículo que se puede Facturar o no.

Este campo al estar tildado, permitirá que dicho Artículo pueda ser Facturado. En el caso de No estar tildado, el Sistema no permitirá su facturación. Este caso es óptimo como ser para Artículos discontinuados.

-. Valida Stock (al Facturar): determina si el Artículo puede Facturarse sin tener stock suficiente o no. Este campo, al estar tildado, sólo permitirá su Facturación si el Stock es suficiente para realizar dicha operación.

Es decir que si está tildado, el Sistema validará al momento de Facturar, que tenga stock suficiente, ya que al no tenerlo, no dejará realizar la Venta. Hay que tener en cuenta, que si este campo está destildado, el Stock siempre se seguirá controlando, con la única salvedad que para este artículo en cuestión, se le permitirá Facturar aunque su stock esté informando cantidad negativa.

-. Es Importado: determina si el Artículo es Importado.

Activará el modo de Seguimiento Detallado de Despachos.

Es decir, este campo no debería estar tildado en aquellos Artículos que no necesiten Seguimiento Detallado de Despachos.

Al momento de Comprar un Artículo que tenga este campo tildado (es Importado), el Sistema solicitará información adicional como ser: Aduana, Origen, Despacho, Fecha de Despacho, y otros campos que determinan las "Lotes de Partidas de Compras". Esto hará que al momento de vender dicha mercadería, se dará de baja al Stock del Lote correspondiente. La metodología de descarga de Stock según Lotes de Partidas de Compras (Despachos), será con la metodología "FIFO" (First In First Out) que significa Primero Entrado, Primero Salido. Esto significa que el Sistema siempre sacará el Stock del primer Lote de Despachos ingresado. Para que este Módulo de Seguimiento de Despachos esté en funcionamiento, debe solicitar al Departamento de Sistemas, que realice la activación correspondiente.

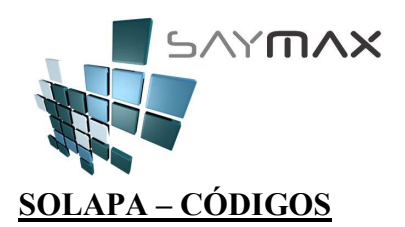

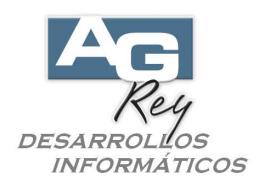

| 🗃 Artículos - M             | ODIFICAC                | ION           |            |              |         |           |           |           |       |          | _ 🗆 X                             |
|-----------------------------|-------------------------|---------------|------------|--------------|---------|-----------|-----------|-----------|-------|----------|-----------------------------------|
| Código Nº 📴                 | 427                     | 72            | Acceso J   | por Cód 🔽    |         | 4272      | es.       |           |       | HE HE    | 11 <sup>11</sup> 11 <sup>11</sup> |
| Descripción                 | TV 21'                  | TVAR 216 F    | Pantalla F | Plana        |         |           |           |           |       |          |                                   |
| Atributo 1 🚈                | AIWA                    |               |            |              |         |           |           |           |       |          | -                                 |
| Atributo 2 🛵                | TV 21'S                 | STEREO        |            |              |         |           |           |           |       |          | •                                 |
| General Listas              | Stock C                 | C / V Acceso  | Códigos    | Conta. Fotos | Observ. | Informe   | Precios   | Produc.   | Desc. | Registro | Tabler                            |
| Otras Codif                 | ficacione               | es - (Código  | de Barr    | as - Código  | s Alfan | uméric    | os Exte   | endido    | s)    |          |                                   |
|                             |                         |               |            |              |         |           |           |           | ,     |          |                                   |
| Código Barr                 | a<br>10.10              |               |            |              |         |           |           |           | _     |          |                                   |
| 2981-882                    | 2-15                    |               |            |              |         |           |           |           |       |          |                                   |
|                             |                         |               |            |              |         |           |           |           |       |          |                                   |
|                             |                         |               |            |              |         |           |           |           |       |          |                                   |
| Código E                    | xtendido                | o Alfanumé    | rico Aux   | iliar        | D       | atos defi | nidos poi | r el Usua | rio   |          |                                   |
| (soporta Nu                 | meros, Letr             | ras y Signós) |            |              |         | te.       | 1         | <b>.</b>  |       |          |                                   |
| Código Alfa<br>(Código alte | numérico "E<br>rnativo) | B"            |            |              |         |           |           |           |       |          |                                   |
| (coulgo allo                |                         |               |            |              |         |           |           |           |       |          |                                   |
|                             |                         |               |            |              |         |           |           |           |       |          |                                   |
|                             |                         |               |            |              |         |           |           |           |       |          |                                   |
|                             |                         |               |            |              |         |           |           |           |       |          |                                   |
|                             |                         |               |            |              |         | _         | _         |           | 4     |          |                                   |
| Controles                   |                         |               |            |              | Navega  | ción      |           |           |       |          |                                   |
|                             |                         |               | 4 4        |              |         |           |           |           |       |          |                                   |

-. Código de Barra: este es un campo que sólo será necesario ingresar, si la Empresa utiliza un lector de Código de Barras como alternativa de ingreso de códigos de Artículos.

Cantidad máxima 40 caracteres y está compuesto por letras, números y toda clase de signos.

Hay varias tipografías distintas que representan a cada tipo de Código de Barra. Están las tipografías "Code 39", "Código 128 A", "Código 128 B", "Código 128 C", "EAN 13", "EAN 8", "2 OF 5", y algunos tipos de códigos más. Cada uno de los tipos de barras tienen sus propias características, generando algunos la impresión de las barras más altas que otros, o bien con más o menos ancho en las líneas.

-. Código Alfanumérico "B": es una Clave Extendida Alfanumérica Alternativa para la identificación de los Artículos.

No es necesario ingresarlo y sólo debería ser usado por Empresas donde poseen varias codificaciones Alfanuméricas por cada uno de los Artículos.

De esta manera, cada Artículo podría poseer varias codificaciones en el mismo momento y con el mismo Artículo, como ser su "Código Numérico" representado por el campo anteriormente detallado, su "Código Alfanumérico" también representado por otro campo anteriormente explicado, y ahora un tercer "Código Alfanumérico B", como para aquellos casos donde las Compañías posean varios tipos de claves y codificaciones implementadas por cada producto.

Cantidad máxima 30 caracteres y está compuesto por letras, números y toda clase de signos.

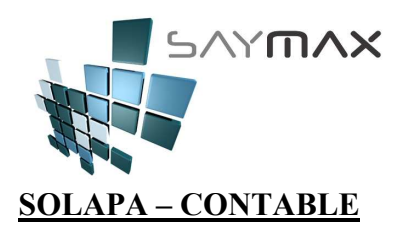

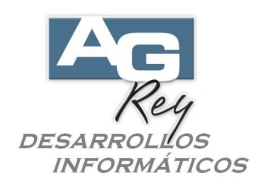

🎒 Artículos - MODIFICACION Código Nº 4272 Acceso por Cód 🔻 1.0 2.0 Descripción TV 21' TVAR 216 Pantalla Plana Atributo 1 🚈 A/WA • Atributo 2 🚈 TV 21'STEREO Ŧ C/V Acceso Códigos Conta. Desc. Registro Tabler General Listas Stock Fotos Observ. Informe Precios Produc. **Datos Contables** ∢ ▶ Condición Iva Financiación a Tasa General • OFERTAS • % Iva Inscripto 21.000 Moneda **/** % Iva NO Ins. ۰ pesos Ŧ 10.500 (Venta) % Iva Auxiliar Moneda (Compra) pesos 0.000 1 ٥ • % Imp.Internos 0.000 Con Impuestos II Controles Navegación 🗙 🚱 🔲 🗠 **₽** M ? 7 

-. Condición de Iva: es la condición de Iva que pertenece a cada uno de los Artículos. Estará

Es un campo Obligatorio ya que todos los Artículos y Servicios deberían tener alguna condición de Iva relacionada.

Este botón de la Izquierda, permitirá al Usuario dar de alta nuevos Tipos de Iva, sin tener que salir de la Ficha de Artículos (Patalla de A.B.M. de Artículos) para incorporar un nuevo tipo de Iva.

Este campo incidirá al momento de Facturar o de Comprar el Artículo, ya que el porcentaje de Iva impactará no sólo en los precios de Ventas y Compras, sino también en los Subdiarios de Iva Ventas y Subdiarios de Iva Compras.

Es importante recordar que antes de comenzar a Facturar y Comprar, se debe Configurar el Sistema informándole si los Precios de Ventas y los Precios de Costos (Compras) ya tienen incorporado el Iva o no.

-. % de Iva Inscripto: es un campo no modificable.

Expresará el porcentaje de Iva Inscripto, según la Condición de Iva seleccionada en el campo anterior.

-. % de Iva No Inscripto: es un campo no modificable.

Expresará el porcentaje de Iva No Inscripto, según la Condición de Iva seleccionada en el campo "Condición de Iva".

-. % de Iva Auxiliar: es un campo en desuso.

Es un campo en desuso, previendo cualquier cambio impositivo futuro.

-. % de Impuestos Internos: es el porcentaje de Impuestos Internos del Artículo. Compuesto números, de 3 enteros y 3 decimales.

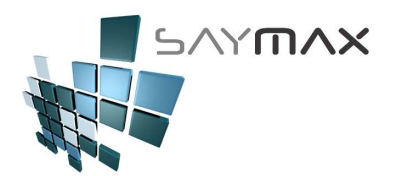

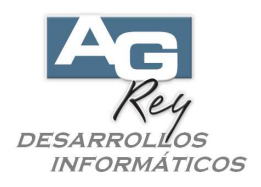

-. Con Impuestos II: es un campo en desuso.

Es un campo en desuso, previendo cualquier cambio impositivo futuro.

-. Financiación: que tipo de Financiación tendrá el Artículo, exclusivamente para sus ventas por medio de Créditos Personales.

Este dato sólo debería ser ingresado, para los casos en que se desea realizar informes de Financiaciones y su posterior venta a través de Créditos Personales.

Por lo tanto es un campo relacionado con el Informe de Financiaciones y no influye ni incide en lo más mínimo en las Ventas realizadas a través de pagos en Efectivo, Tarjetas de Crédito, Cheques o Cuentas Corrientes.

-. Moneda de Venta: es la moneda en que se encuentran las listas de Precios de Ventas.

Relacionada con la tabla de Monedas, donde en la correspondiente pantalla de ingreso de las mismas, se podrá modificar el cambio de conversión monetario entre Pesos y la moneda en cuestión.

Si un Artículo se encontrara relacionado con una moneda como por ejemplo "Dólares", al venderse, el Sistema convertiría dicha moneda en pesos (por ejemplo), según el cambio de moneda ingresado en la moneda "Dólares".

-. Moneda de Compra: es la moneda en que se encuentran las listas de Costos.

Relacionada con la tabla de Monedas, donde en la correspondiente pantalla de ingreso de las mismas, se podrá modificar el cambio de conversión monetario entre Pesos y la moneda en cuestión.

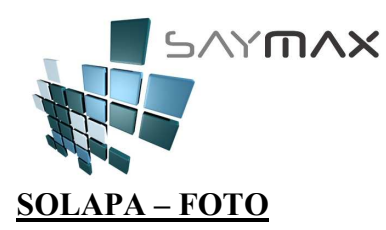

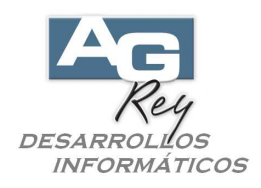

| 🗿 Artículos - M | DDIFICACION |                |                                                                         | Р.      |         | - 22    |         |                |                |
|-----------------|-------------|----------------|-------------------------------------------------------------------------|---------|---------|---------|---------|----------------|----------------|
| Código Nº Ba    | 4272        | Acces          | o por Cód 🔫                                                             |         | 4272    | ÷       |         | <b>图</b> • 图 • | 物物物            |
| Descripción     | TV 21' TVA  | R 216 Pantalla | a Plana                                                                 |         |         |         |         |                |                |
| Atributo 1 🛵    | AIWA        |                |                                                                         |         |         |         |         |                |                |
| Atributo 2 🚈    | TV 21'STER  | RE0            |                                                                         |         |         |         |         |                |                |
| General Listas  | Stock C/V   | Acceso Códigos | Conta. Fotos                                                            | Observ. | Informe | Precios | Produc. | Desc.          | Registro Table |
|                 |             |                | <ul> <li>○ Original</li> <li>○ Proporción</li> <li>○ Estirar</li> </ul> |         |         |         |         |                |                |
| F:\SISVF6 S     | NVFPSIS\F0  | TOS\ARTICUL    | Cambiar                                                                 |         |         |         |         |                |                |
|                 |             |                |                                                                         |         |         |         |         |                |                |
| ontroles        |             | M ? 6          | 100 B                                                                   | Navega  | ación   | D N     |         |                |                |

-. El Sistema podrá relacionar cualquier foto o imagen de tipo "JPG" o "BMP" a cada uno de los Artículos. Las imágenes o fotografías de los Artículos, deberán ser copiadas en la Carpeta: \VfpSis\Fotos\Articulo\, como archivos de tipo "JPG" o "BMP"

Una vez estando la imagen cargada en dicha carpeta, se podrá relacionar la misma con el Artículo haciendo clic en el botón "Cambiar".

Tener en cuenta que para cambiar una fotografía, o ingresar datos en la pantalla de Artículos, es necesario haber seleccionado de antemano el Modo "Modificar" haciendo clic en el segundo botón "Modificar" de la botonera de Controles.

Una vez seleccionada la foto por medio del botón "Cambiar", la imagen podrá visualizarse de diferentes formas, haciendo clic en alguna de las tres opciones encontradas arriba del botón "Cambiar". Estas tres opciones son: a) Original (se visualizará la imagen en su formato y tamaño Original), b) Proporción (se visualizará la imagen en su forma proporcional pero en el tamaño de la pantalla), y c) Estirar (se visualizará la imagen estirando sus formas, abarcando el total de la pantalla).

Tener en cuenta que estas tres opciones, son a modo únicamente visual, y no inciden en la manera de grabar la imagen.

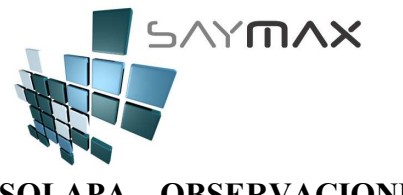

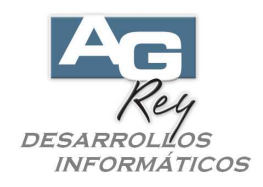

<u>SOLAPA – OBSERVACIONES</u>

| Artícul   | os - MOD  | IFICACION |         |             |            |         |            |         |         |       |                 |
|-----------|-----------|-----------|---------|-------------|------------|---------|------------|---------|---------|-------|-----------------|
| Código I  |           | 4272      |         | Acceso po   | or Cód 💌   |         | 4272       | dr.     | ·       |       | 10 10 10 10 IN  |
| Descript  | ión 7     | V 21' TVA | R 216 F | Pantalla Pl | ana        |         |            |         |         |       |                 |
| Atributo  | 1 🚈 🛛     | A/WA      |         |             |            |         |            |         |         |       | •               |
| Atributo  | 2 🚈 7     | V 21'STEF | REO     |             |            |         |            |         |         |       | •               |
| General   | Listas St | ock C/V   | Acceso  | Códigos Co  | nta. Fotos | Observ. | Informe    | Precios | Produc. | Desc. | Registro Tabler |
| Obse      | rvacion   | es        |         |             |            |         |            |         |         |       |                 |
| Son 10    | s últim   | os que tr | aen de  | color Ne    | gro.       |         |            |         |         |       |                 |
| De aho    | ora en M  | ás se ree | mplaza  | rán por e   | l color 6  | ris.    |            |         |         |       |                 |
|           |           |           |         |             |            |         |            |         |         |       |                 |
|           |           |           |         |             |            |         |            |         |         |       |                 |
|           |           |           |         |             |            |         |            |         |         |       |                 |
|           |           |           |         |             |            |         |            |         |         |       |                 |
|           |           |           |         |             |            |         |            |         |         |       |                 |
|           |           |           |         |             |            |         |            |         |         |       |                 |
|           |           |           |         |             |            |         |            |         |         |       |                 |
|           |           |           |         |             |            |         |            |         |         |       |                 |
|           |           |           |         |             |            |         |            |         |         |       |                 |
|           |           |           |         |             |            |         |            |         |         |       |                 |
|           |           |           |         |             |            |         |            |         |         |       |                 |
| Controles |           |           |         |             |            | Navega  | ición      |         |         |       |                 |
|           | XD        |           | 86 🤊    | <b>a</b>    | <b>№</b>   | 14 4    | <u>u</u> 4 |         |         |       |                 |
|           | <u> </u>  |           |         |             | <u> </u>   |         |            |         |         |       |                 |

-. El campo Observaciones, es un Memo, por lo tanto no tiene límite en cantidad de caracteres a ingresar. Es un dato descriptivo y no incidirá en ningún Módulo del Sistema.

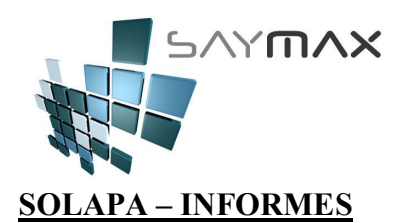

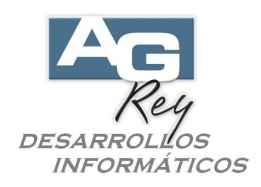

| 🎒 Artíci | ulos - CO | INSULTA          |            |          |          |       |         |            |          |                     |                    |                                     | _ [              | ] X       |
|----------|-----------|------------------|------------|----------|----------|-------|---------|------------|----------|---------------------|--------------------|-------------------------------------|------------------|-----------|
| Código   | N" 📴      | 4272             |            | Acceso   | o por C  | ód 🔽  |         | 4272       |          | 1 <mark>8</mark> 18 | 1 <mark>0</mark> 4 | 49 <mark>8</mark> 49 <mark>8</mark> | 4 <mark>1</mark> | <b>**</b> |
| Descrip  | ición     | TV 21' TVA       | R 216      | Pantalla | Plana    |       |         |            |          |                     |                    |                                     |                  |           |
| Atribut  | 01 🚈      | AIWA             |            |          |          |       |         |            |          |                     |                    |                                     |                  | -         |
| Atribut  | o Z 🚈     | TV 21'STER       | REO        |          |          |       |         |            |          |                     |                    |                                     |                  | -         |
| General  | Listas    | Stock C/V        | Acceso     | Códigos  | Conta.   | Fotos | Observ. | Informe    | Precios  | Produc.             | Desc.              | Registro                            | Tal              | oler      |
| Info     | rmes      |                  |            |          |          |       |         |            |          |                     |                    | •                                   |                  |           |
|          |           |                  | <b>.</b> . |          | 1        |       |         |            |          |                     | 1                  |                                     |                  |           |
| _        |           | ARTICULOS (Ct    | a.Cte.)    |          |          |       | Pedidos | Pendiente: | s de Con | npras               |                    |                                     |                  |           |
|          | ļ         | ARTICULOS (preci | os/stock)  |          |          |       |         |            |          |                     |                    |                                     |                  |           |
|          |           |                  |            |          | -        |       |         |            |          |                     |                    |                                     |                  |           |
| _        |           | Items Factura    | ados       |          |          |       |         |            |          |                     |                    |                                     |                  |           |
|          | Se        | guimiento de Mod | ificacione | 5        | 1        |       |         |            |          |                     |                    |                                     |                  |           |
|          |           |                  |            |          | _        |       |         |            |          |                     |                    |                                     |                  |           |
|          |           |                  |            |          |          |       |         |            |          |                     |                    |                                     |                  |           |
|          |           |                  |            |          |          |       |         |            |          |                     |                    |                                     |                  |           |
|          |           |                  |            |          |          |       |         |            |          |                     |                    |                                     |                  |           |
|          |           |                  |            |          |          |       |         |            |          |                     |                    |                                     |                  |           |
|          |           |                  |            |          |          | _     |         |            |          |                     | 1                  |                                     |                  |           |
| Controle | 5         |                  |            |          | -1       | - 1   | Navega  | ición      |          |                     |                    |                                     |                  |           |
|          |           |                  | M ?        | 1 🛎 🌶    | <b>~</b> | ₩.    |         |            |          |                     |                    |                                     |                  |           |
|          |           |                  |            |          |          |       |         |            |          |                     |                    |                                     |                  |           |

-. Acá se verán una cierta cantidad de botones que ejecutarán distintos Informes relacionados con los Artículos. Es importante tener en cuenta, que los botones estarán habilitados para ser clickeados, sólo si la Pantalla de Artículos está en Modo "Consulta".

-. Botón "Artículos (Cuenta Corriente)": este botón ejecutará el Informe de Cuenta Corriente del Artículo seleccionado.

La Cuenta Corriente de Artículos, es el informe donde están involucradas todas las Entradas y Salidas de los mismos.

-. Botón "Artículos (precios/stock)": este botón ejecutará el Informe de Precios, como así también el Informe de Stock y Stock valorizado.

-. Botón "Ítems Facturados": este botón ejecutará el Informe Estadístico de Ítems Facturados, donde se verán involucradas todas las ventas de dicho Artículo.

-. Botón "Seguimiento de Modificaciones": este botón ejecutará el Informe de Log de todas las modificaciones que han sufrido cada uno de los campos del Archivo de Artículos. Este es un Informe de Máxima Seguridad, y deberá ser habilitado en la implementación, impactando sutilmente en la velocidad y performance del funcionamiento

-. Botón "Pedidos Pendientes de Compras": este botón ejecutará el Informe de Pedidos Pendientes de Compras exclusivo del Artículo seleccionado.

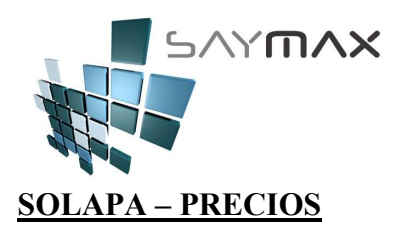

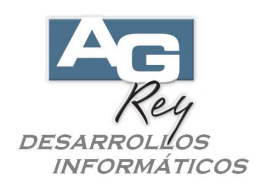

| Artículos - MODIFICACION   | l i i i i i i i i i i i i i i i i i i i |                     |                   |                               |
|----------------------------|-----------------------------------------|---------------------|-------------------|-------------------------------|
| Código Nº 📑 4272           | Acceso por Có                           | dig 🔻               | 4272 <b>K</b>     |                               |
| Descripción TV 21' TVA     | R 216 Pantalla Plana                    | ,                   |                   |                               |
| Atributo 1 🔏 A/WA          |                                         |                     |                   | •                             |
| Atributo 2 🚈 TV 21'STE     | REO                                     |                     |                   |                               |
|                            | 1 1. 1 1                                | 1                   | ( <b>-</b> .      |                               |
| General Listas Stock C / V | ' Acceso Códigos Conta.                 | Fotos Observ.       | Informe Precios   | Produc. Desc. Registro Tabler |
| Fórmulas para modifi       | c <b>ar Precios</b> (se ejecutará       | n al realizar una i | Compra y modifica | ar un Precio de Costo) 📢 🕨    |
| Lista a Reemplazar         | Lista de Referencia                     |                     | % Aumento         | ]                             |
| Lieta Precio 1             | 0-4-4                                   | - v                 | 50.0000           | 1                             |
| Lista Precio 2             | Costo 1                                 | - ^                 | 50.0000           |                               |
| Lista Precio 3             | Lista 2                                 | - Ŷ                 | 30,0000           |                               |
| Lista Precio A             | Lista d                                 | - ^                 | 30.0000           |                               |
| Lista Precio 5             | Lista 1                                 | - ^                 | 20.0000           |                               |
| Lista Precio 6             | Costo 1                                 | - ^                 | 0.0000            |                               |
| Lista Precio 7             | Costo 1                                 | - ^                 | 0.0000            |                               |
| Lista Precio 8             | Costo 1                                 | - Ŷ                 | 0.0000            |                               |
| Lista Precio 9             | Costo 1                                 | - Ŷ                 | 0.0000            |                               |
| Precio Mínimo              | Costo 1                                 | - Û                 | 0.0000            | Anlinar Fórmulac              |
|                            | )                                       | <u> </u>            |                   |                               |
|                            |                                         |                     |                   |                               |
|                            |                                         |                     |                   |                               |
|                            |                                         | 1                   |                   |                               |
| Controles                  |                                         | Navega              | ción              |                               |
| 🗋 🖉 🗶 🚱 🖬 🖻                | M 🙎 噕 🎽                                 | ▶ 14 4              |                   |                               |

En esta Solapa se podrán ingresar fórmulas para que los Precios de Venta se modifiquen automáticamente al momento de realizar una Compra e ingresando el Costo correspondiente.

Es decir, que si las fórmulas determinan por ejemplo que el Precio de Lista 1 de Venta, siempre se actualice con el 50 por ciento mayor al Precio de Costo, entonces al realizar una Compra e ingresar un costo de por ejemplo \$ 500.-, automáticamente el precio de lista 1 de Venta, se modificará a \$ 750.- sin importar el precio que tenía anteriormente.

-. Lista Precio 1: con esta fórmula se cargará la "Lista 1" del Precio de Venta en forma totalmente AUTOMÁTICA, luego de haber modificado su Costo al momento de realizar la Compra del Producto. Ejemplo: si queremos llenar la "Lista Precio 1" con el Costo, más un 80 por ciento, tendremos que hacer lo siguiente.

En el renglón de "Lista Precio 1", llenaremos el campo de "Lista de Referencia" abriendo la lista desplegable y seleccionando el "Costo 1". Una vez seleccionado pasaremos al campo siguiente de la derecha "% Aumento" y le ingresaremos 80.0000 (ya que tiene 4 decimales).

De esta forma al presionar el botón de abajo "Aplicar Fórmula", veremos como la Lista 1 del Precio de Venta, se ha incrementado 80 por ciento más respecto al Costo. También hay que tener en cuenta que al realizar una Compra e ingresar un nuevo Costo, el Sistema volverá a recalcular las fórmulas y volverá a modificar la Lista 1 de Precio de Venta en forma totalmente automática.

De esta forma se podrán modificar a través de estas fórmulas, hasta 9 listas de precios, como así también el campo del "Precio Mínimo".

-. Lista Precio 2: de la misma forma que con la fórmula para la "Lista de Precios 1", se podrán confeccionar fórmulas para la Lista de Precio 2, Lista de Precio 3, hasta la 9, incluido también el Precio Mínimo.

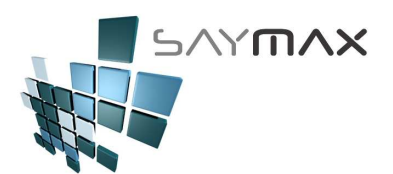

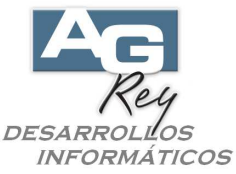

Ejemplo: si queremos llenar la "Lista Precio 2" con la "Lista de Precio 1", más un 10 por ciento, tendremos que hacer lo siguiente.

En el segundo renglón de "Lista Precio 2", llenaremos el campo de "Lista de Referencia" abriendo la lista desplegable y seleccionando la "Lista 1". Una vez seleccionado pasaremos al campo siguiente de la derecha "% Aumento" y le ingresaremos 10.0000 (ya que tiene 4 decimales).

De esta forma al presionar el botón de abajo "Aplicar Fórmula", veremos como se actualiza la Lista 1 (según el ejemplo del punto anterior), y además también se actualiza la "Lista 2", incrementado 10 por ciento más respecto a la "Lista 1". También hay que tener en cuenta que al realizar una Compra e ingresar un nuevo Costo, el Sistema volverá a recalcular las fórmulas y volverá a modificar la Lista 1 de Precio de Venta en forma totalmente automática, como así también la Lista 2.

Tener en cuenta, que cuando las formulas actualizan automáticamente las Listas de Precios, primero se actualiza la Lista 1, luego la Lista 2, y así sucesivamente.

Esto es importante ya que sería incorrecto ingresar una secuencia de fórmulas como esta:

"Lista Precio 1" -> Lista Referencia "Costo 1" -> % Aumento "80.0000".

"Lista Precio 2" -> Lista Referencia "Lista 3" -> % Aumento "10.0000".

"Lista Precio 3" -> Lista Referencia "Lista 1" -> % Aumento "10.0000".

Esto generaría que la "Lista Precio 2", se modifique antes que se modifique la "Lista Precio 3", generando una secuencia no deseada.

Por lo tanto las fórmulas deben estar confeccionadas, teniendo en cuenta su secuencia cronológica.

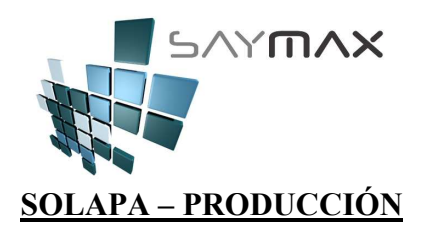

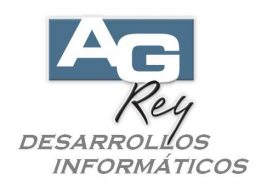

| <b>a 6</b> | irtíci | ulos - CO     | NSULT      | A      |          |           |           |            |            |         |         |         |          |                                 | _ 🗆 X             |
|------------|--------|---------------|------------|--------|----------|-----------|-----------|------------|------------|---------|---------|---------|----------|---------------------------------|-------------------|
| Có         | digo   | N° 📴          | 42         | 72     |          | Acceso    | ) por Có  | dig 🔻      |            | 4272    | ar.     | 9 9 9 9 | <b>,</b> | 44 <sup>0</sup> 44 <sup>0</sup> | 4 <sup>6</sup> 44 |
| De         | scrip  | oción         | TV 21      | ' TVAF | R 216 Pá | antalla P | lana      |            |            |         |         |         |          |                                 |                   |
| Atı        | ribut  | 01 🚈          | AIWA       |        |          |           |           |            |            |         |         |         |          |                                 | -                 |
| Atı        | ribut  | o 2 🚈         | TV 21      | STER   | EO       |           |           |            |            |         |         |         |          |                                 | -                 |
| Gen        | eral   | Listas        | ,<br>Stock | c/v    | Acceso   | Códigos   | Conta.    | Fotos      | Observ.    | Informe | Precios | Produc. | Desc.    | Registro                        | Tabler            |
|            | De e e | ا<br>المعاذية |            |        |          |           |           |            |            |         |         |         |          |                                 |                   |
|            | PTOC   | auccion       |            |        |          |           |           |            |            |         |         |         |          |                                 |                   |
|            |        |               |            |        | Producci | ón o Gen  | eración c | le Combo   | )S         |         |         |         |          |                                 |                   |
|            | Tier   | ne Fórmul     | а          |        |          |           |           | Ver Fórm   | ula de Pro | ducción |         |         |          |                                 |                   |
|            | Es≬    | Materia Pr    | ima        |        |          |           |           |            |            |         |         |         |          |                                 |                   |
|            |        |               |            |        |          |           |           |            |            |         |         |         |          |                                 |                   |
|            |        |               |            |        |          |           |           |            |            |         |         |         |          |                                 |                   |
|            |        |               |            |        |          |           |           |            |            |         |         |         |          |                                 |                   |
|            |        |               |            |        |          |           |           |            |            |         |         |         |          |                                 |                   |
|            |        |               |            |        |          |           |           |            |            |         |         |         |          |                                 |                   |
|            |        |               |            |        |          |           |           |            |            |         |         |         |          |                                 |                   |
|            |        |               |            |        |          |           |           |            |            |         |         |         |          |                                 |                   |
|            |        |               |            |        |          |           |           |            |            |         |         |         |          |                                 |                   |
|            |        |               |            |        |          |           |           |            |            |         |         |         |          |                                 |                   |
|            | ļ      |               |            |        |          |           |           |            |            |         |         |         |          |                                 |                   |
|            |        |               |            |        |          |           |           | _          |            |         |         |         |          |                                 |                   |
| Cont       | trole  | 5             |            |        |          |           |           |            | Navega     | ición   |         |         |          |                                 |                   |
|            | 2      | 1 🗶 🛛         |            | E)     | #4 ?     | 3         | 2         | <b>Į</b> ⊳ |            |         |         |         |          |                                 |                   |
|            | _      |               |            |        |          |           |           |            |            |         |         |         |          |                                 |                   |

-. Tiene Fórmulas: este campo determina si el Artículo es un Combo, por lo tanto esta compuesto por otros Artículos.

Por lo tanto hay 4 clases de Artículos en este sentido.

a). Los Artículos que no tienen tildado ninguno de los dos campos "Tiene Fórmula" y "Es Materia Prima". Eso determinará que es un Artículo Común, no es parte de otros, ni está compuesto por otros varios Artículos. El tener los dos campos desactivados, es el común de los Artículos.

b). Los que tienen tildado sólo el campo "Tiene Fórmula", que son los "Artículos Combo" que están compuestos por otros Artículos.

c). Los que tienen tildado sólo el campo "Es Materia Prima", que eso permitirá que estos Productos (Artículos Hijos), puedan ser seleccionados como parte de otro "Artículo Combo" (Artículo Padre).

d). Los Artículos que tienen tildados los dos campos "Tiene Fórmula" y "Es Materia Prima". Esto permitirá que los "Artículos Combo", a su vez puedan ser parte de otro "Artículo Combo", armando una secuencia de Artículos Abuelos, Padres y Nietos.

Ejemplo:

| Artículo 1 – PC con Monitor          | - Combo Abuelo         |
|--------------------------------------|------------------------|
| Artículo 2 – PC completa sin Monitor | - Combo Padre          |
| Artículo 3 – PC                      | - Materia Prima Nieto. |
| Artículo 4 – Teclado                 | - Materia Prima Nieto. |
| Artículo 5 – Impresora               | - Materia Prima Nieto. |
| Artículo 6 – Armado Mano de Obra     | - Materia Prima Nieto. |
| Artículo 7 – Monitor                 | - Materia Prima.       |

Este ejemplo posee tres generaciones de Artículos (Abuelo -> Padre -> Nieto), pero en realidad la escalabilidad no tiene límites.

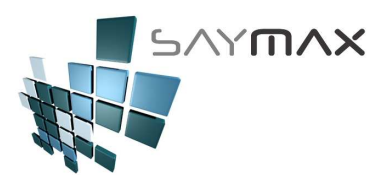

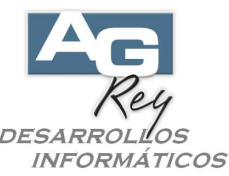

Otro objetivo de este campo, podría ser "Artículos Fabricados" que sería un sinónimo de "Artículos Combo" ya que está compuesto por otros productos y costos de Mano de Obra de distintos tipos que también son considerados como Artículos o Servicios. Es decir que se podría generar un Artículo que esté compuesto por otros tantos, incluida Mano de Obra, Servicios, otros Gastos y Artículos.

Para visualizar la Fórmula de cómo está compuesto el "Artículo Combo", no sólo deberá estar tildado este campo "Tiene Fórmula", sino la esta pantalla deberá estar en Modo "Consulta" para de esta manera poder hacer Clic en el Botón "Ver Fórmula de Producción".

-. Botón "Ver Fórmula de Producción": este botón ejecutará una Pantalla donde se podrá consultar, modificar e ingresar, todos los Artículos "Materia Prima" que componen este Artículo Combo.

Este botón solo podrá estar habilitado y listo para clickearse, si se cumplen dos condiciones: a). que el campo "Tiene Fórmula" esta tildado, y b). que la pantalla de Ingreso de Artículos esté en Modo "Consulta".

Una vez presionado este botón, se podrá visualizar la pantalla para poder ingresar los Artículos "Materia Prima" que componen a este "Artículo Combo".

En esta Pantalla nos encontraremos el Código y el Nombre del Artículo Combo de donde partimos, que terminará siendo el Artículo Padre de todos los Artículos Hijos que lo componen.

Por lo tanto, en esta pantalla existirán tres solapas, de las cuales podrán hacer lo siguiente: a). generar fórmulas de Combos (esto todavía no significa fabricación, simplemente son fórmulas), b). luego la confirmación de la fabricación de estas fórmulas (ahora sí modificando el stock), y c). se podrán calcular automáticamente los Precios de Costos y los Precios de Venta de los Artículos Combo, a raíz del cálculo de los precios de los Artículos que lo componen.

En la <u>Solapa "Materia Prima"</u> presionando el botón "Alta Ítem", podremos seleccionar de que manera podremos buscar al Artículo de Materia Prima que nos interesa incorporar en la grilla.

Una vez seleccionado uno de los Prismáticos de tipos de búsqueda, podremos seleccionar el Artículo Materia Prima, y la cantidad de unidades que la componen.

Una vez incorporados los Artículos Materia Prima y sus cantidades de unidades, y los Servicios, Manos de Obra y sus cantidades de horas de trabajo, podremos presionar el botón "Grabar" para confirmar la grabación. Al pié de la Pantalla, se podrán visualizar algunos datos de sumatoria de Precios de Venta, sumatorias de Precios de Costos, como así también la cantidad de unidades de "Artículos Combo" que se podrán construir según el Stock existente actualmente de los Artículos que lo componen.

Hasta este momento, se han confeccionado Fórmulas pero no se ha producido ningún Artículo Combo. En la <u>Solapa "Armado"</u> para realizar y confirmar el Armado de Combos, está la solapa "Armado" donde se podrán incorporar al Stock los "Artículos Combo", dando de baja al mismo tiempo la "Materia Prima" que lo compone.

En este caso se deberá seleccionar el Depósito a modificar Stock, Si es un Armado o Desarmado, y la cantidad de unidades de Artículos Combo que se desea construir.

El Sistema no permitirá generar una cantidad de Armados de Combos, si no hay suficiente Materia Prima que lo permita.

Para terminar de confirmar los armados de Combos, se debe Presionar el botón "Armado de Combos", y en ese momento se verá como los totales de Stock al pie de esta pantalla, han cambiado.

Es importante saber que al momento de presionar el botón "Armado de Combos", no solo se está sumando stock del "Artículo Combo", sino al mismo tiempo, se le está dando de baja a los artículos de "Materia Prima" que lo componen.

En la <u>Solapa "Cálculo de Precios y Costos"</u> se podrán calcular los Precios de Costos y Precios de Venta de los Artículos Combo, calculando automáticamente los Costos y precios de Venta de cada una de las unidades de los Artículos Materia Prima que lo componen.

Una vez presionados los botones de "Grabación de Precios de Lista 1" o bien el botón de "Grabación del Precio de Costo", se podrá visualizar como los valores del pie de la Pantalla han cambiado actualizándose.

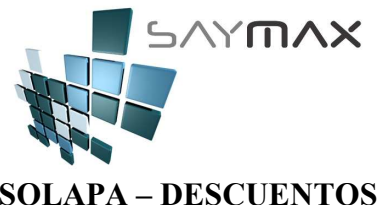

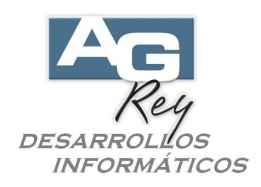

**SOLAPA – DESCUENTOS** 

| Código II*       4272       Acceso por Códig        4272         Descripción       TV 21' TVAR 216 Pantalla Plana         Atributo 1        AIWA         Atributo 2        TV 21'STEREO         General Listas       Stock       C / V       Acceso       Códigos       Conta.       Fotos       Observ.       Informe       Precios       Produc.       Desc.       Registro       Table         Perfiles de descuentos (asociados a cada Cliente)       (cada Cliente deberá tener seleccionado un solo Perfil de Descuentos)       Image: Conta Cliente Perfil 1       10.000       Descuento Perfil 6       0.000       Descuento Perfil 1       Image: Conta Cliente Perfil 6       0.000       Descuento Perfil 7       0.000       Descuento Perfil 8       0.000       Descuento Perfil 9       0.000       Descuento Perfil 9       0.000       Descuento Perfil 9       0.000       Descuento Perfil 9       0.000       Descuento Perfil 9       0.000       Descuento Perfil 9       0.000       Descuento Perfil 9       0.000       Descuento Perfil 10       0.000       0.000       0.000       0.000       0.000       0.000       0.000       0.000       0.000       0.000       0.000       0.000       0.000       0.000       0.000       0.000       0.000       0.000       0.000       0.000       0.000<                                                                                                    |
|----------------------------------------------------------------------------------------------------|
| Descripción       TV 21' TVAR 216 Pantalla Plana         Atributo 1       AlWA         Atributo 2       TV 21'STEREO         General       Listas       Stock       C / V       Acceso       Códigos       Conta.       Fotos       Observ.       Informe       Precios       Produc.       Desc.       Registro       Table         General       Listas       Stock       C / V       Acceso       Códigos       Conta.       Fotos       Observ.       Informe       Precios       Produc.       Desc.       Registro       Table         Perfiles de descuentos (asociados a cada Cliente)       Cada Cliente deberá tener seleccionado un solo Perfil de Descuentos)       Descuento Perfil 1       10.000       Descuento Perfil 6       0.000         Descuento Perfil 1       10.000       Descuento Perfil 7       0.000       Descuento Perfil 8       0.000         Descuento Perfil 3       0.000       Descuento Perfil 9       0.000       Descuento Perfil 9       0.000         Descuento Perfil 5       0.000       Descuento Perfil 10       0.000       0.000       0.000       0.000                                                                                                    |
| Atributo 1       AWA         Atributo 2       AWA         General       Listas       Stock       C / V       Acceso       Códigos       Conta.       Fotos       Observ.       Informe       Precios       Produc.       Desc.       Registro       Table         Perfiles de descuentos (asociados a cada Cliente)<br>(cada Cliente deberá tener seleccionado un solo Perfil de Descuentos)       Image: Conta and the contact of the contact of the                                                           |
| Atributo 2       TV 21'STEREO         General       Listas       Stock       C / V       Acceso       Códigos       Conta.       Fotos       Observ.       Informe       Precios       Produc.       Desc.       Registro       Table         Perfiles de descuentos (asociados a cada Cliente)         (cada Cliente deberá tener seleccionado un solo Perfil de Descuentos)         Descuento Perfil 1       10.000       Descuento Perfil 6       0.000         Descuento Perfil 2       15.000       Descuento Perfil 7       0.000         Descuento Perfil 3       0.000       Descuento Perfil 8       0.000         Descuento Perfil 4       35.000       Descuento Perfil 9       0.000         Descuento Perfil 5       0.000       Descuento Perfil 10       0.000                                                                                                    |
| General       Listas       Stock       C / V       Accesso       Códigos       Conta.       Fotos       Observ.       Informe       Precios       Produc.       Desc.       Registro       Table         Perfiles de descuentos (asociados a cada Cliente)<br>(cada Cliente deberá tener seleccionado un solo Perfil de Descuentos)       Image: Conta and the contact of the contact of the contact o |
| Perfiles de descuentos (asociados a cada Cliente)<br>(cada Cliente deberá tener seleccionado un solo Perfil de Descuentos)         Descuento Perfil 1       10.000         Descuento Perfil 2       15.000         Descuento Perfil 3       0.000         Descuento Perfil 4       35.000         Descuento Perfil 5       0.000         Descuento Perfil 10       0.000                                                                                                    |
| (cada Cliente deberá tener seleccionado un solo Perfil de Descuentos)         Descuento Perfil 1       10.000         Descuento Perfil 2       15.000         Descuento Perfil 3       0.000         Descuento Perfil 4       35.000         Descuento Perfil 5       0.000         Descuento Perfil 10       0.000                                                                                                    |
| Descuento Perfil 110.000Descuento Perfil 60.000Descuento Perfil 215.000Descuento Perfil 70.000Descuento Perfil 30.000Descuento Perfil 80.000Descuento Perfil 435.000Descuento Perfil 90.000Descuento Perfil 50.000Descuento Perfil 100.000                                                                                                    |
| Descuento Perfil 2         15.000         Descuento Perfil 7         0.000           Descuento Perfil 3         0.000         Descuento Perfil 8         0.000           Descuento Perfil 4         35.000         Descuento Perfil 9         0.000           Descuento Perfil 5         0.000         Descuento Perfil 10         0.000                                                                                                    |
| Descuento Perfil 3         0.000         Descuento Perfil 8         0.000           Descuento Perfil 4         35.000         Descuento Perfil 9         0.000           Descuento Perfil 5         0.000         Descuento Perfil 9         0.000                                                                                                    |
| Descuento Perfil 4         35.000         Descuento Perfil 9         0.000           Descuento Perfil 5         0.000         Descuento Perfil 10         0.000                                                                                                    |
| Descuento Perfil 5 Descuento Perfil 10 Descuento Perfil 10                                                                                                    |
|                                                                                                    |
| 0.000                                                                                                    |
|                                                                                                    |
|                                                                                                    |
|                                                                                                    |
|                                                                                                    |
|                                                                                                    |
| Controles Navegación                                                                                                    |
|                                                                                                    |

Esto dará la posibilidad a la Empresa que lo desee, de ingresar hasta 10 perfiles de descuentos por cada uno de los Artículos.

En el caso de utilizarlo, estos 10 porcentajes de perfiles de descuentos estarán totalmente relacionados a cada uno de los Clientes, ya que deberán tener definido a un perfil de descuento determinado (del 1 al 10).

Ejemplo,

Tenemos 3 artículos siguientes que se facturarán:

-. Artículo 1 // Lista 1: \$ 100.- // Perfil de descuento 1: %10 // Perfil de descuento 2: %20

// Perfil de descuento 3: %15

-. Artículo 2 // Lista 1: \$ 200.- // Perfil de descuento 1: % 0

// Perfil de descuento 2: %10

// Perfil de descuento 3: % 0

-. Artículo 3 // Lista 1: \$ 300.- // Perfil de descuento 1: % 5 // Perfil de descuento 2: % 0

// Perfil de descuento 3: % 50

Tenemos un Cliente tiene el perfil de descuento Nº 3, y se le facturarán estos 3 Artículos. Factura: entonces el comprobante de venta tendrá estos precios.

-. Artículo 1 // Lista 1: \$ 100.- - descuento (% 15) -> Facturado: \$ 85.--. Artículo 2 // Lista 1: \$ 200.- - descuento (% 0) -> Facturado: \$ 200.--. Artículo 3 // Lista 1: \$ 300.- - descuento ( % 50) -> Facturado: \$ 150.-

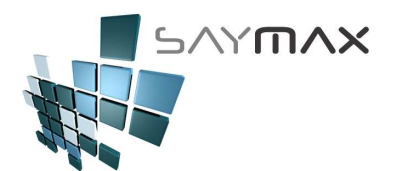

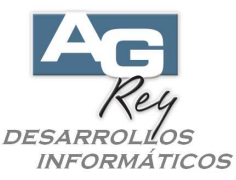

El ejemplo es con la "Lista 1" de Precios, pero en realidad la combinatoria de alternativas se podría realizar entre estos 10 perfiles de Descuentos y las 20 Listas de Precios.

-. Descuento Perfil 1 al Descuento Perfil 10: es el porcentaje de descuento que sufrirá sólo este Artículo al momento de ser Facturado, a Clientes que tengan el perfil de descuento correspondiente como muestra el ejemplo anterior.

Está compuesto por números, de 3 enteros y 3 decimales.

**IMPORTANTE:** 

Además existen otras formas de realizar descuentos como por Cliente y Atributo.

Esto se podrá configurar en la Ficha de cada uno de los Clientes, donde se podrá ingresar el % de descuento que tendrá cada Cliente, por cada uno de las Cuatro familias de Atributos.

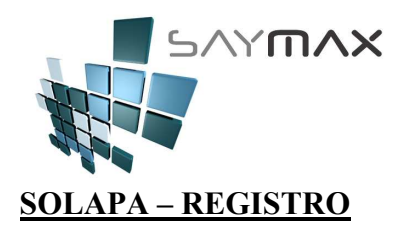

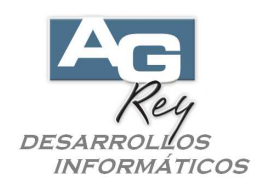

| Artículos - N                               | 10DIFIC#            | CION   |                               |          |                                  |                |         |         |         |         |        |          | _ 🗆 X        |
|---------------------------------------------|---------------------|--------|-------------------------------|----------|----------------------------------|----------------|---------|---------|---------|---------|--------|----------|--------------|
| Código Nº 👔                                 | 42                  | 72     |                               | Acceso   | o por Có                         | dig 🔻          |         | 4272    | de      | F 44 4  | F .F . | ne ne    | 1 <b>1</b> 1 |
| Descripción                                 | TV 21               | ' TVAR | 216 Pá                        | ntalla F | Plana                            |                |         |         |         |         |        |          |              |
| Atributo 1 🔏                                | AIWA                |        |                               |          |                                  |                |         |         |         |         |        |          | -            |
| Atributo 2 🔏                                | TV 21               | STERE  | 0                             |          |                                  |                |         |         |         |         |        |          | -            |
| General Listas                              | Stock               | c/v    | Acceso                        | Códigos  | Conta.                           | Fotos          | Observ. | Informe | Precios | Produc. | Desc.  | Registro | Tabler       |
| Datos del                                   | Registre            | ) (sol | o de lect                     | ura)     |                                  |                |         |         |         |         |        |          |              |
| Código de I<br>Código de U<br>Fecha<br>Hora | 「erminal<br>Jsuario | 20/09  | Alta<br>3<br>5<br>0/2006<br>2 |          | Modifie<br>1<br>11/05/2<br>21:45 | cación<br>1008 |         |         |         |         |        |          |              |
|                                             |                     |        |                               |          |                                  |                |         |         |         |         |        |          |              |
|                                             |                     |        |                               |          |                                  |                |         |         |         |         |        |          |              |
| Controles                                   |                     |        |                               |          |                                  |                | Navega  | ción    |         |         | 1      |          |              |
|                                             | 8                   | 0      | 4                             | 8        | 2                                | ₽ø             |         |         |         |         |        |          |              |

Esta información proporcionará el último Usuario que ha modificado este registro, además de también mostrar desde que Terminal lo ha hecho, que día y a que hora.

También se podrán visualizar los mismos datos al momento de dar el Ingreso (de Alta) al Registro. Son datos no modificables.

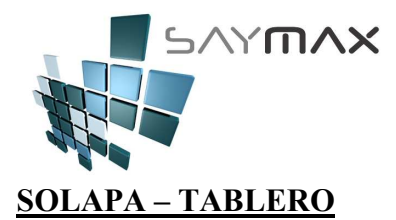

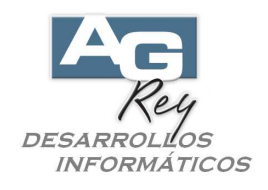

En esta solapa, el Usuario podrá crear íconos de acceso directo, para poder tener, además de los botones de informes de la solapa "Informes", todos los accesos que más le interesara poseer.

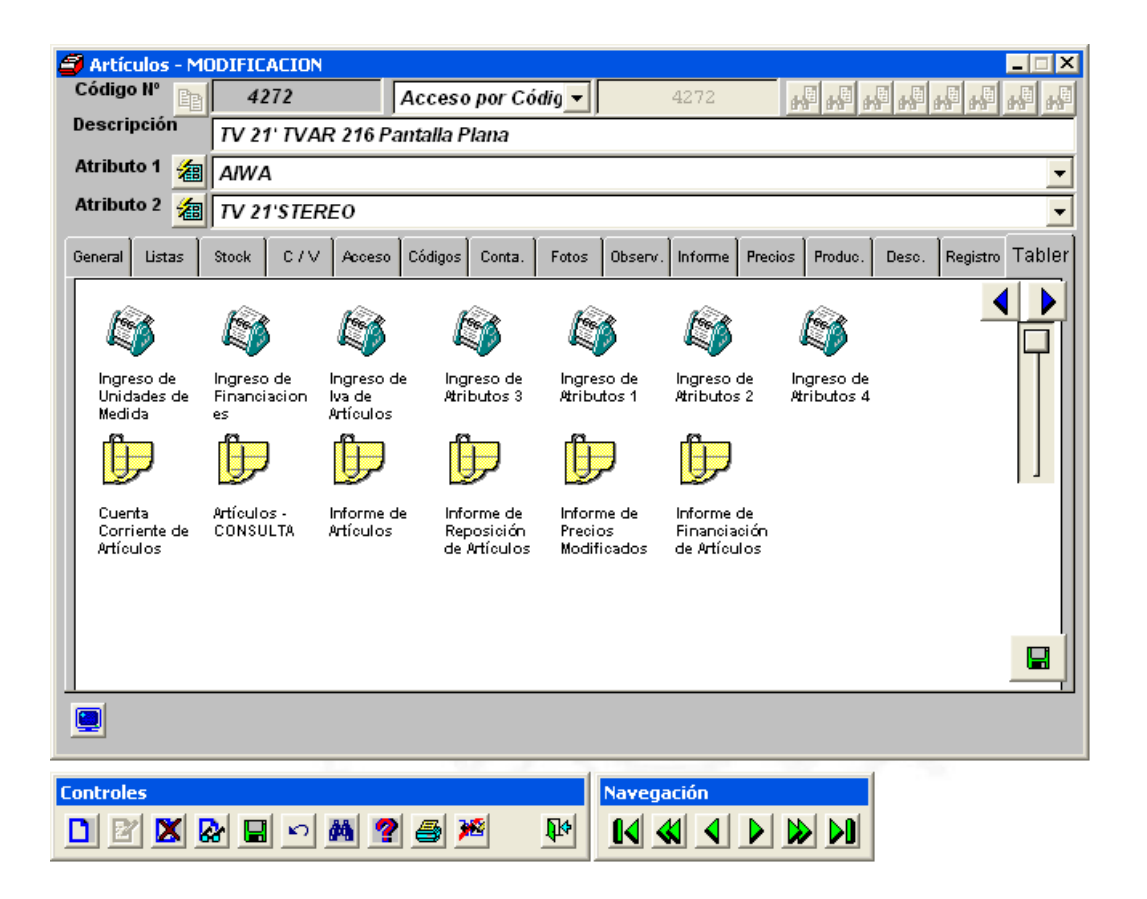

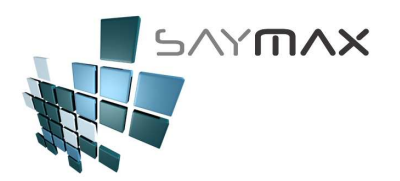

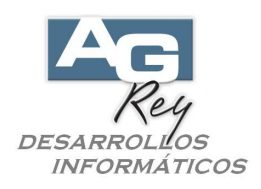

#### **SEGUIMIENTO DE DESPACHOS**

Hay tres formas de Facturar visualizando los Despachos.

a). Seguimiento Detallado real de DESPACHOS exclusivo para los Productos Importados.

Para que este Módulo esté activado, será necesario solicitarlo al Departamento de Sistemas que se encargará de configurar el Sistema SayMax.

Una vez que el Departamento de Sistemas active dicha funcionalidad, el Usuario tendrá que tener en cuenta algunos detalles para el buen funcionamiento del Seguimiento.

En primer lugar, sólo los Artículos que estén tildados como "Importados", podrán poseer dicho seguimiento. El Usuario podrá seleccionar los Artículos con Seguimiento de Despachos, visitando la opción del Menú "Archivos" + "Artículos" + "Ingreso de Artículos (avanzada)".

Una vez estando en la Pantalla, se deberá ir a la solapa "Acceso", y se deberá tildar el campo "Es Importado". Para ingresar los Despachos, será a través de las Compras (entrada de mercadería), o bien por Transferencias de Entrada.

Estando en la Pantalla de Compras o Transferencias, y una vez ya ingresados todos ítems de dicho Comprobante, el Usuario podrá seleccionar la solapa "Despacho".

Allí se encontrarán los campos involucrados en "Lotes de Partidas de Compras", como ser: Fecha de Despacho, Nº de Despacho, Origen, Aduana y Estampillado.

Esto hará que al momento de vender dicha mercadería, se dará de baja al Stock del Lote correspondiente. La metodología de descarga de Stock según Lotes de Partidas de Compras (Despachos), será con la metodología "FIFO" (First In First Out) que significa Primero Entrado, Primero Salido. Esto significa que el Sistema siempre sacará el Stock del primer Lote de Despachos ingresado.

La información descripta en la Factura, se extraerá del campo "Origen" únicamente.

b). Despacho Genérico para cada Artículo.

Se ingresará en la Pantalla de "Ingreso de Artículos", en el campo "Observaciones", una descripción de los últimos Despachos ingresados para dicho Artículo.

Esta información ingresada manualmente por el Usuario, es meramente descriptiva a efectos de visualizarse al momento de Facturar cada uno de los ítems de los Productos.

Por lo tanto, esta modalidad no realiza ningún seguimiento de entrada/salida de Despachos, necesitando una mínima intervención por parte del Usuario, sin informar fehacientemente los movimientos de Despachos involucrados.

c). Genérico para todos los Comprobantes.

Se determinará una Observación General para todas las Facturas, donde se incluirán en forma fija, las descripciones de todos los despachos de todos los Productos.

Esta información se imprimirá al pie de todas las Facturas, sin importar los Artículos facturados en ese momento.

Por lo tanto, esta modalidad no realiza ningún seguimiento de entrada/salida de Despachos, necesitando una mínima intervención por parte del Usuario, sin informar fehacientemente los movimientos de Despachos involucrados.